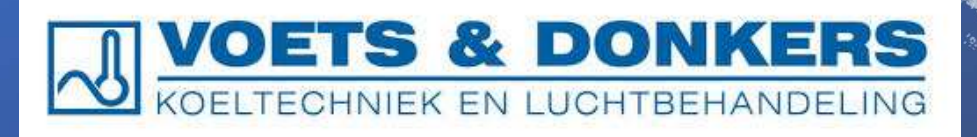

# Q LOAD CALCULATION GUIDE

34% Glycol/H2O vs Hydromx®

## CoP Comparison

THE AIM OF THE PROJECT

## To compare the performance of the Compressor for 2 different brines 34% Glycol/H $_2$ O vs Hydromx

The comparison is gong to be done by the ratio of the Coefficient of Performance (CoP) for the periods.

CoP= (Heat Load / Total Energy Consumed )<sub>July, August, September</sub>

The efficiency = (CoP<sub>after</sub> / CoP<sub>before</sub>)<sub>July, August, September</sub>

In this project Hydromx PG is granted to provide the efficiency min. 1,2

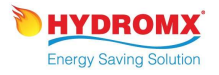

## TOTAL ENERGY CONSUMED

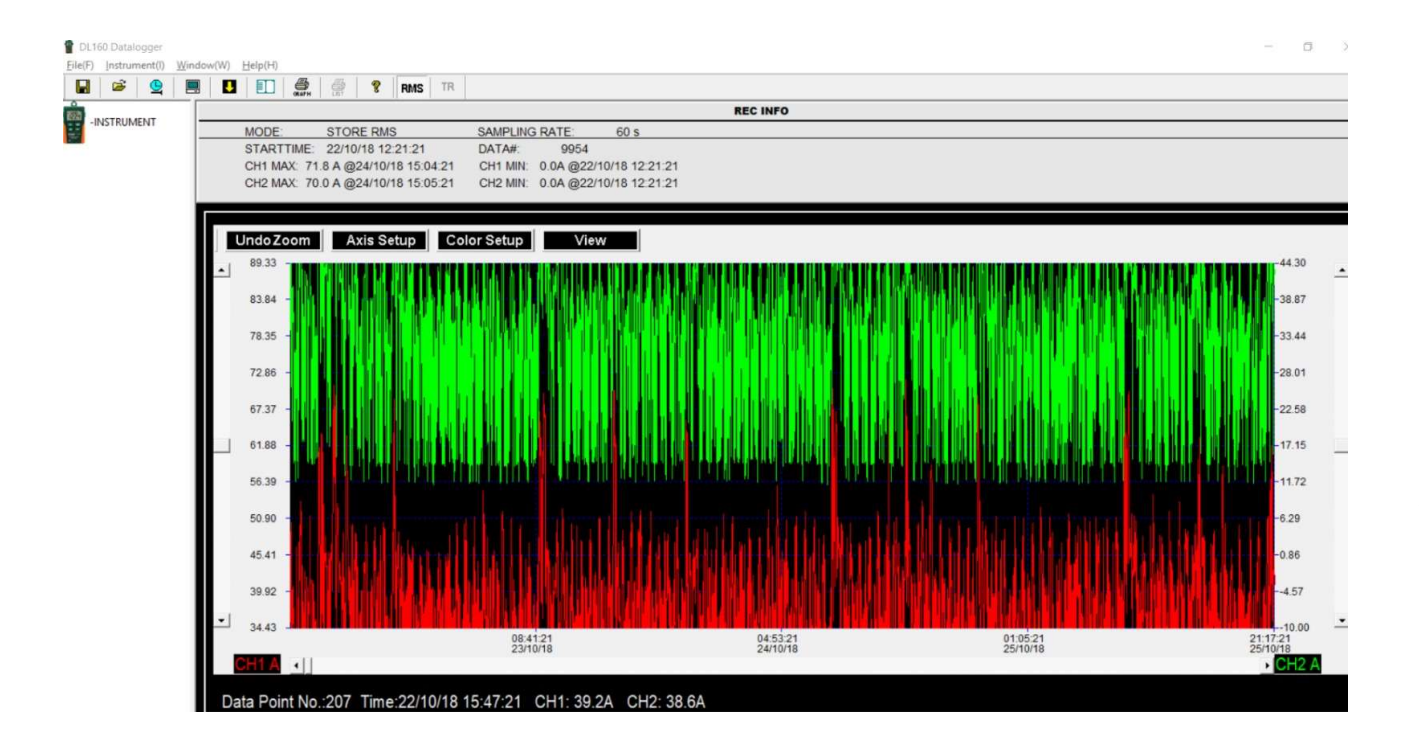

In order to be able to calculate power factors, it is required to have the consumptions values.

For this purposes, data loggers to log the current draw of the chillers (amp) were installed at the site. It is assumed that the voltage, power factor of the compressors are same all the time, during the test.

Since the calculations are proportional calculations and , total consumption will be the power of "current draw" of the compressors, then the "amp measurements" will be enough to be considered as total consumption.

Hourly mean of the amp will be the source of the formula for KWH calculation.

### Power = Amp \* V \* $\sqrt{3}$ \* cos (fi)

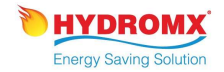

## TOTAL HEAT LOAD at SIMON FRUIT COLD STORE

There are mainly 3 types of different cooling demand in the system. The amount of energy consumed is the cumulative of all of these.

#### Heat Load due to Material Cooling;

#### **Q**<sub>material</sub>

This is a batch process and, starts for a certain amount of material at a certain degree and ends as the material reaches the target temperature. Usually, material are entered to chilling process at daily outdoor temp and it continues until they reach 0,3°C.

As soon as the temp is attained ,they moved in to storage cell, which are more stable.

## Heat Load due to Cell Cooling $\ensuremath{\mathsf{Q}_{\text{cell}}}$

Cells are subject to 3 different type of heat load during the storing period.

- 1. Temp increase due to Heat loss through the walls.  $Q_{store}$
- 2. Temp increase due to Defrost of fan coils,  $Q_{defrost}$
- 3. Temp increase due to Material Loading/ unloading,  $Q_{\text{loading}}$

1. Storage Cells temp are usually modulates in between  $1,2^{\circ}C - 0,3^{\circ}C$ . This is accepted as due to heat loss through the walls.

2. Fan coils in the cells get frozen and the ice has to be melted away. Arbitrarily, the room temperature is increased due to defrosting process.

3. During material loading step, cell temp. increases.

Temp rises needs to be chilled down.

## Heat Load due to Removal of Humidity $\mathsf{Q}_{\!_{\mathsf{H}}}$

The humidity of the material is also important for the ripening of the berries.

Upon request, the speed of ripening is adjusted by means of humidity. Humidity extracted and condensed and removed from the cell.

The amount is recorded by operations

The Energy required for condensation of Humidity should be considered by latent heat for condensation.

## TOTAL HEAT LOAD

### HEAT LOAD FOR COOLING

There are 3 different types of HEAT LOAD on the system that we need to consider

There are 2 sensible heat and 1 latent heat loads on the compressors. We are going to calculate all these HEAT LOADs and sum them up, to interpret the total heat load on the compressors.

1.) ENERGY TO "MATERIAL COOLING",

 $Q_{material} = M_{material} * Cp_{material} * \Delta T$ 

2.) ENERGY FOR "CELL COOLING"

 $Q_{cell}$ =  $M_{air} * Cp_{air} * \Delta T$ 

3.) ENERGY FOR "HUMIDITY REMOVAL",

$$Q_{H} = M_{cond}^{*}\Delta H_{vap}$$

"Trends with negative slope"

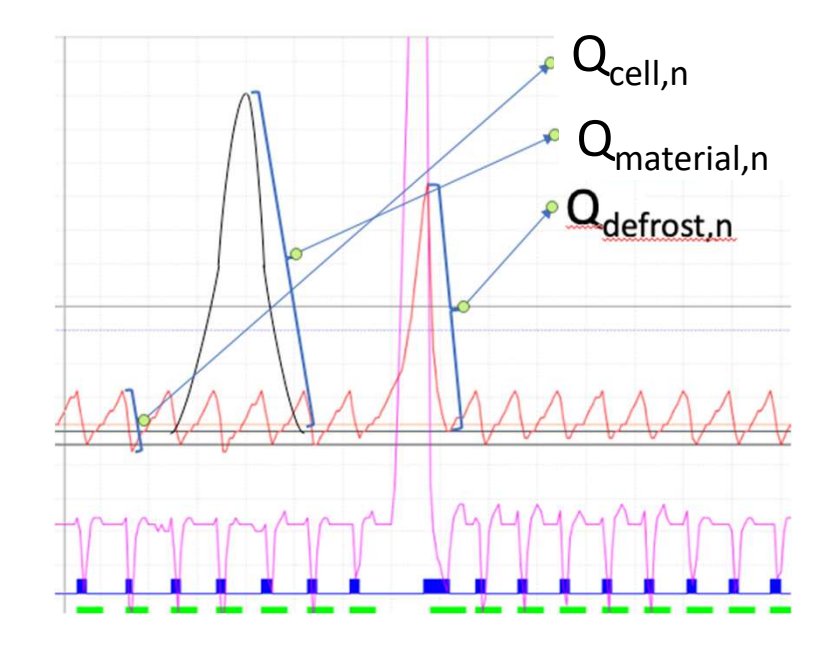

### List of Parameters that are needed to be mined from data.- HEAT LOAD

"Trends with negative slope" for the months, of each Cell

1.) ENERGY TO "MATERIAL COOLING", Q<sub>material</sub>

Material temp Trends with "negative slope" within the cells, for each month Material traffic (kg) in/out within the cells, for each month Cp values of berries & flowers (literature value)

2.) ENERGY FOR "CELL COOLING" Q<sub>store</sub>, Q<sub>defrost</sub>, Q<sub>loading</sub>=Q<sub>cell</sub> Cell temp Trends with negative slope" within the cells, for each month Amount of air (kg) remaining in the cell

3.) ENERGY FOR "HUMIDITY REMOVAL", Q<sub>H</sub>

Amount condensate water

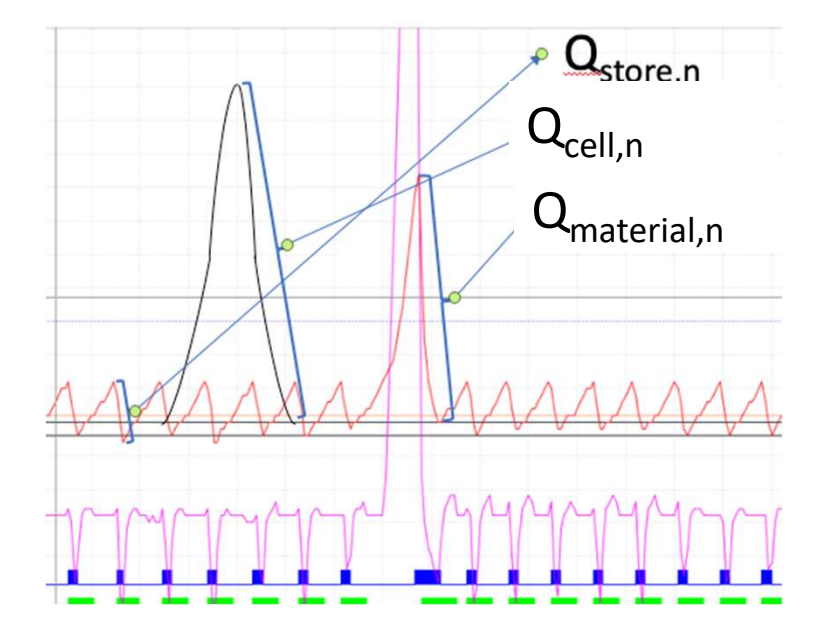

### Total Heat Load Calculation File

| 4  |        |                     | weigth of flowers        | 400                      | kg/palett                       | (                  | 1                                |                            |                            |               |                       |                    |                  |                             |              |   |
|----|--------|---------------------|--------------------------|--------------------------|---------------------------------|--------------------|----------------------------------|----------------------------|----------------------------|---------------|-----------------------|--------------------|------------------|-----------------------------|--------------|---|
| 5  |        | Cells & Time Frames | Capacity<br>(%)          | Material<br>Mass<br>(kg) | Material Mass<br>change<br>(Kg) | Air Volune<br>(m3) | Σ ΔΤ<br>Arrange<br>Temp<br>(0°C) | Σ ΔT<br>Product 1<br>(0°C) | Σ ΔT<br>Product 2<br>(0°C) | Total<br>(m3) | Used capacity<br>(m3) | Free Space<br>(m3) | Material In (°C) | Qmaterial<br>Change<br>(KJ) | Qair<br>(Kj) |   |
| 6  |        | CELL 1 28.08-31.08  | 100%                     | 18.222,00                | 1                               | 43,00              | 131,30                           | 10,90                      | 70,80                      | 118,00        | 75,00                 | 43,00              | 7,0              | 2.709.502,07                | 7.300,15     |   |
| 7  | CELL1  | Aug 2018            | 100%                     | 18.222,00                | 0,00                            | 43,00              | 131,30                           | 10,90                      | 70,80                      | 118,00        | 75,00                 | 43,00              | 7,00             | 2.709.502,97                | 7.300,15     |   |
| 9  | CELL1  | Sep 2018            | 100%                     | 18.222,00                | 0,00                            | 43,00              | 895,70                           | 257,00                     | 467,00                     | 118,00        | 75,00                 | 43,00              | 7,00             | 24.010.764,96               | 49.800,02    |   |
| 12 | CELL1  | Oct 2018            |                          |                          | 0,00                            | 118,00             | 1.007,60                         | 352,30                     | 410,60                     | 118,00        | 75,00                 | 43,00              | 00,00            | 19.257.135,72               | 80.643,02    | 1 |
| 16 | CELL1  | Nov 2018            |                          | 5                        | 0,00                            | 118,00             | 931,80                           | 258,20                     | 235,00                     | 118,00        | 75,00                 | 43,00              | 7,00             | 8.178.293,92                | 73.201,48    | _ |
| 18 | CELL1  | Dec 2018            | 100%                     | 9.200,00                 | 0,00                            | 43,00              | 1.670,00                         | 263,80                     | 172,00                     | 118,00        | 75,00                 | 43,00              | 0,30             | 2.305.282,00                | 92.850,33    |   |
| 19 | CELL1  | Jan 2019            | 100%                     | 9.200,00                 | 0,00                            | 43,00              | 2.350,20                         | 333,70                     | 274,40                     | 118,00        | 75,00                 | 43,00              | 0,30             | 3.216.849,00                | 130.668,77   |   |
| 20 | CELL1  | Feb 2019            | 100%                     | 9.200,00                 | 0,00                            | 43,00              | 808,30                           | 62,30                      | 257,30                     | 118,00        | 75,00                 | 43,00              | 0,30             | 1.690.684,00                | 44.940,67    |   |
| 21 | CELL1  | Mar 2019            | 100%                     | 9.200,00                 | 0,00                            | 43,00              |                                  |                            |                            | 118,00        | 75,00                 | 43,00              |                  | 0,00                        | 0,00         | h |
| 22 | CELL1  | Apr 2019            | 100%                     | 9.200,00                 | 0,00                            | 43,00              | 2.072,00                         | 240,10                     | 362,40                     | 118,00        | 75,00                 | 43,00              | -0,40            | 3.187.225,00                | 115.201,13   |   |
| 25 | CELL1  | May 2019            |                          |                          | 0,00                            | 118,00             | 1.931,00                         | 110,10                     | 389,50                     | 118,00        | 75,00                 | 43,00              |                  | 2.690.494,00                | 107.395,03   |   |
| 26 | CELL1  | Jun 2019            | 0%                       | 0,00                     | 0,00                            | 118,00             |                                  | 2.6                        |                            | 118,00        | 75,00                 | 43,00              |                  | 0,00                        | 0,00         |   |
| 29 | CELL1  | Jul 2019            |                          |                          |                                 | 118,00             | 1.554,60                         | 815,60                     | 1.107,50                   | 118,00        | 75,00                 | 43,00              |                  | 3.510.780,00                | 224 602.63   |   |
| 30 | CELL1  | Aug 2019            | 54%                      | 10.000,00                | 10.000,00                       | 77,50              | 961,30                           | 601,20                     | 453,80                     | 118,00        | 75,00                 | 43,00              | 1,40             | 19.201.000,00               | 96.329,47    | Γ |
| 33 | CELL1  | Sep 2019            |                          |                          | 0,00                            | 118,00             | 579,50                           | 340,20                     | 288,60                     | 118,00        | 75,00                 | 43,00              |                  | 11.444.160,00               | 58.070,25    | Γ |
| 58 | CELL 6 | Aug 2018            |                          |                          |                                 | 0,00               | 120,20                           | 30,20                      | 62,20                      |               |                       | 0,00               |                  | 1.121.680,56                | 3.807,76     | Γ |
| 62 | CELL 6 | Sep 2018            |                          |                          |                                 | 47,50              | 1.022,10                         | 347,40                     | 343,80                     | 47,50         | 23,00                 | 24,50              |                  | 7.131.273,79                | 38.338,91    | Γ |
| 65 | CELL 6 | Oct 2018            |                          |                          | 0,00                            | 47,50              | 509,20                           | 215,00                     | 264,80                     | 47,50         | 23,00                 | 24,50              |                  | 5.261.246,90                | 17.645.00    | Γ |
| 66 | Eksik  | Nov2018             | 0%                       | 0,00                     | 0,00                            | 47,50              | 233,80                           | 194,40                     | 99,30                      | 47,50         | 23,00                 | 24,50              | 7,50             | 0,00                        | 14.359,41    | T |
| 69 | CELL 6 | Dec 2018            |                          |                          |                                 | 0,00               | 0,00                             | 0,00                       | 0,00                       |               |                       | 0,00               |                  | 0,00                        | 9,00         | F |
| 72 | CELL 6 | Jan 2019            |                          |                          | 0,00                            | 0.00               | 757,30                           | 338,90                     | 195,40                     |               |                       | 0,00               |                  | 5.753.267.52                | 26.634,22    | T |
| 76 | CELL 6 | Feb 2019            |                          |                          |                                 | 0.00               | 308,40                           | 118.70                     | 39.80                      |               |                       | 0,00               |                  | 1.592.354.40                | 11.328,81    | r |
| 77 | Eksik  | Mar 2019            | 0%                       | 0.00                     | 0.00                            | 47.50              | 108.30                           | 101.20                     | 75.90                      | 47.50         | 23.00                 | 24,50              | 9.80             | 0.00                        | 6.51.52      | T |
| 78 | Eksik  | Apr 2019            | 0%                       | 0.00                     | 0.00                            | 47.50              |                                  |                            |                            | 47.50         | 23.00                 | 24.50              |                  | 0.00                        | 0.00         | T |
| 79 | Eksik  | May 2019            | 0%                       | 0.00                     | 0.00                            | 47.50              |                                  |                            |                            | 47.50         | 23.00                 | 24.50              |                  | 0.00                        | 0.00         | ۲ |
| 80 | Fksik  | kin 2019            | 0%                       | 0.00                     | 0.00                            | 47.50              |                                  |                            |                            | 47.50         | 23.00                 | 24.50              |                  | 0.00                        | 0.00         | t |
| 81 | Fksik  | bil 2019            | 0%                       | 0.00                     | 0.00                            | 47.50              | 692.10                           | 596.70                     | 668.80                     | 47.50         | 23,00                 | 24.50              | 17.00            | 0.00                        | 42,507,05    | t |
| 82 | Fksik  | Aug 2019            | 0%                       | 0.00                     | 0.00                            | 47.50              |                                  |                            |                            | 47.50         | 23.00                 | 24.50              |                  | 0,00                        | 0.00         | t |
| 85 | CELL 6 | Sep 2019            | 0,0                      | 5,50                     | 5,00                            | 0.00               | 379.50                           | 132.70                     | 168.50                     | ,50           | 20,000                | 0.00               |                  | 3,050,966,10                | 14 577 43    | t |
| 86 | CELLO  | Oct 2019            | 83%                      | 5.650.00                 | 0.00                            | 28.41              | 999.20                           | 221.70                     | 269.30                     | 47.50         | 23.00                 | 24.50              | 1.40             | 5.040.953.00                | 36 705 79    | t |
| 00 | CTU    | N 2040              | 65%                      | 5,656,60                 | 0,00                            | 0.00               | (20.00                           | 270.20                     | 200,00                     |               | 20,00                 | 0.00               | 1,10             | 3 507 304 00                | 37455 20     | t |
|    | я Е    | Main File           | nterim_July2020   Interi | m_Aug2020                | Interim_Sep2                    | 020   Hea          | at Load_201                      | 9   Heat L                 | oad_2020                   | Pivot_L       | Ise this   Piv        | ot_Interim2        | 020 Compa        | rison 🛛 🕂                   |              |   |

Amount of Product

Cummulated values of the Product Temp1 & 2

Highest temp of the Product in that cell by that time frame

Total volume & Used capacity of the cells

Air volume of the cells

Material Mass Change Calculated by the in & out traffic of the product

Free Space m3

Q Material Calculation Mass change, density of the product and product temps

Q Air Arrange Temp, Air Volume and air's density

2. Filter & Sort «DateTime» column by

«Oldest to Newest»

- Check the Date Time column for any missing or omitting data; take notes if there are any missing data for after discussions
- a. Check the temp, if it is modulating around set point of the cell

| Ÿ  | TROTEGIED TIEN   | becarerar | incontrollin | are meenee  | un contain  | viruses onic. | o you need to | reary residence | to stay in the | acced in |   | chubic |
|----|------------------|-----------|--------------|-------------|-------------|---------------|---------------|-----------------|----------------|----------|---|--------|
| 1  | •                | × ✓       | fx           | Date Time   |             |               |               |                 |                |          |   |        |
| 4] | A                | В         | С            | D           | E           | F             | G             | Н               | L              | I        | К |        |
|    | Date Time        | Arrange T | Product      | TeDefrost T | e Product ' | TeSetpoint    | Cool Actic    | Defrost A(V)    | entilatio Ala  | rm       |   |        |
|    | 21/12/2019 15:46 | 8,7       | 9,8          | 9,2         | 13,1        | 0,7           | 10            | 0               | 10             | 0        |   |        |
|    | 21/12/2019 15:45 | 9,1       | 10,2         | 9,6         | 14,1        | 0,7           | 10            | 0               | 10             | 0        |   |        |
| 4  | 21/12/2019 15:44 | 9,4       | 10,5         | 10,2        | 14,2        | 0,7           | 10            | 0               | 10             | 0        |   |        |
| +  | 21/12/2019 15:43 | 9,8       | 10,7         | 10,5        | 14,2        | 0,7           | 10            | 0               | 10             | 0        |   |        |
| 4  | 21/12/2019 15:42 | 10,3      | 11,2         | 10,9        | 14,2        | 0,7           | 10            | 0               | 10             | 0        |   |        |
| 1  | 21/12/2019 15:41 | 10,9      | 13,4         | 11,7        | 14,3        | 0,7           | 10            | 0               | 10             | 0        |   |        |
| 4  | 21/12/2019 15:40 | 11,7      | 14,2         | 12,7        | 14,3        | 0,7           | 10            | 0               | 10             | 0        |   |        |
| +  | 21/12/2019 15:39 | 14,1      | 14,3         | 14,8        | 14,3        | 0,7           | 10            | 0               | 10             | 0        |   |        |
|    | 21/12/2019 15:38 | 14,6      | 14,2         | 15,1        | 14,3        | 0,7           | 10            | 0               | 10             | 0        |   |        |
| 8  | 21/12/2019 15:37 | 14,6      | 14,3         | 15,1        | 14,3        | 0,7           | 10            | 0               | 10             | 0        |   |        |
| 4  | 21/12/2019 15:36 | 14,6      | 14,2         | 15,1        | 14,3        | 0,7           | 10            | 0               | 10             | 0        |   |        |
| 8  | 21/12/2019 15:35 | 14,6      | 14,3         | 15,1        | 14,3        | 0,7           | 10            | 0               | 10             | 0        |   |        |
| 3  | 21/12/2019 15:34 | 14,6      | 14,2         | 15,1        | 14,3        | 0,7           | 10            | 0               | 10             | 0        |   |        |
|    | 21/12/2019 15    | 14,6      | 14,2         | 15,1        | 14,3        | 0,7           | 10            | 0               | 10             | 0        |   |        |
|    | 21/12/2019 15:3  | 14,6      | 14,2         | 15,1        | 14,3        | 0,7           | 10            | 0               | 10             | 0        |   |        |
|    | 21/12/2019 15:31 | 14,6      | 14,2         | 15,1        | 14,3        | 0,7           | 10            | 0               | 10             | 0        |   |        |
|    | 21/12/2019 15:30 | 4,6       | 14,2         | 15,1        | 14,3        | 0,7           | 10            | 0               | 10             | 0        |   |        |
| 2  | 21/12/2019 15:29 | 1,6       | 14,2         | 15,1        | 14,3        | 0,7           | 10            | U               | 10             | U        |   |        |
| 2  | 21/12/2019 15:28 | 146       | 14,3         | 15,1        | 14,3        | 0,7           | 10            | 0               | 10             | 0        |   |        |
| 8  | 21/12/2019 15:27 | 14,       | 14,2         | 15,1        | 14,2        | 0,7           | 10            | U               | 10             | U        |   |        |
|    | 21/12/2019 15:26 | 14,6      | 14,2         | 15,1        | 14,3        | 0,7           | 10            | 0               | 10             | U        |   |        |
|    | 21/12/2019 15:25 | 14,6      | 14,2         | 15,1        | 14,2        | 0,7           | 10            | U               | 10             | U        |   |        |
| 3  | 21/12/2019 15:24 | 14,6      | 14,2         | 15,1        | 14,3        | 0,7           | 10            | 0               | 10             | 0        |   |        |
|    | 21/12/2019 15:23 | 14,6      | 14,2         | 15,1        | 14,3        | 0,7           | 10            | 0               | 10             | 0        |   |        |
| 9  | 21/12/2019 15:22 | 14,6      | 14,2         | 15,1        | 14,3        | 0,7           | 10            | 0               | 10             | U        |   |        |
| 8  | 21/12/2019 15:21 | 14,6      | 14,2         | 15,1        | 14,2        | 0,7           | 10            | 0               | 10             | 0        |   |        |
| 1  | 21/12/2019 15:20 | 14,6      | 14,2         | 15,1        | 14,2        | 0,7           | 10            | U               | 10             | U        |   |        |
|    | 21/12/2019 15:19 | 14,6      | 4,2          | 15,1        | 14,3        | 0,7           | 10            | 0               | 10             | 0        |   |        |
| 1  | 21/12/2019 15:18 | 14,6      | 1.2          | 15,1        | 14,3        | 0,7           | 10            | 0               | 10             | 0        |   |        |
| 세  | 21/12/2019 15:17 | 14,6      | 142          | 15,1        | 14,3        | 0,7           | 10            | U               | 10             | U        |   |        |
| 셁  | 21/12/2019 15:16 | 14,6      | 14,          | 10,1        | 14,3        | 0,7           | 10            | U               | 10             | U        |   |        |
| 5  | 21/12/2019 15:15 | 14,6      | 14,2         | 10,1        | 14,3        | 0,7           | 10            | 0               | 10             | 0        |   |        |
| 3  | 21/12/2019 15:14 | 14,6      | 14,2         | 15,1        | 14,3        | 0,7           | 10            | U               | 10             | U        |   |        |
|    | 21/12/2019 15:13 | 14,6      | 14,2         | 10,1        | 14,3        | 0,7           | 10            | U               | 10             | U        |   |        |
| 1  | 21/12/2019 15:12 | 14,6      | 14,2         | 15,1        | 14,3        | 0,7           | 10            | U               | 10             | U        |   |        |
|    | 21/12/2019 15:11 | 14,6      | 14,2         | 10,1        | 14,2        | 0,7           | 10            | 0               | 10             | 0        |   |        |
| 1  | 21/12/2019 15:10 | 14,7      | 14,2         | 15,1        | 14,3        | 0,7           | 10            | 0               | 10             | 0        |   |        |
| 9  | 21/12/2019 15:09 | 14,7      | 14,2         | 15,1        | 14,3        | U, /          | 10            | U               | 10             | U        |   |        |

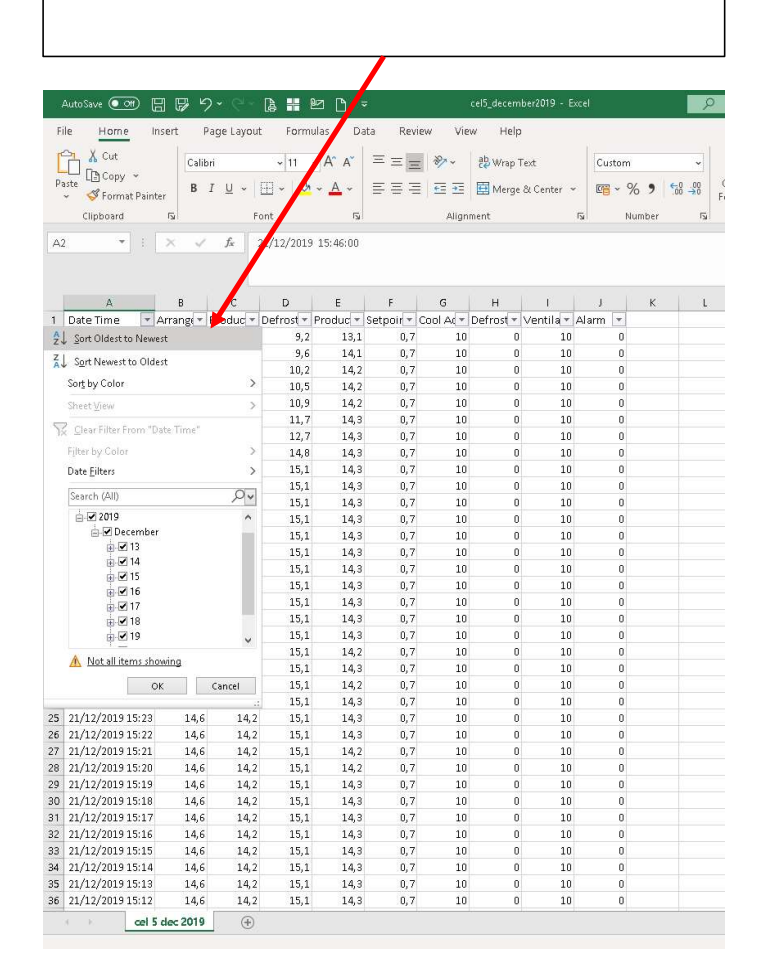

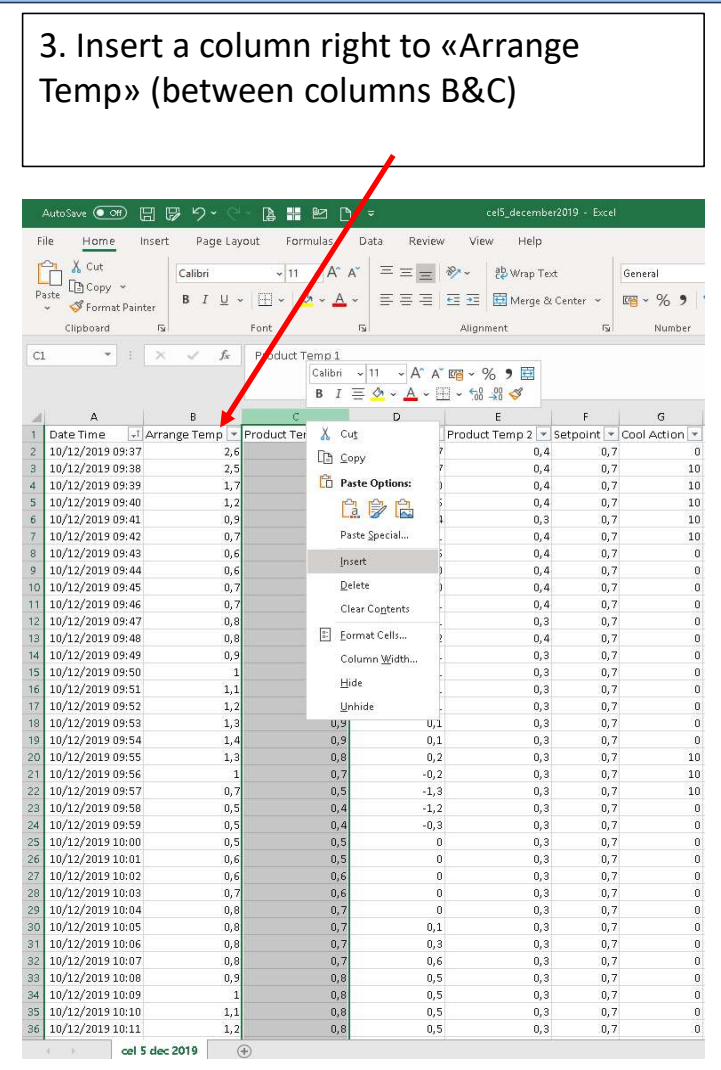

Should be consecutive min by min

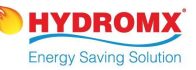

# 4. İn order to determine <u>the temp. with (-)</u> <u>slope</u>, subtract the previous cell from the following one.

The degrees with (-) numbers are the heat load.

|    | AutoSave 💽    | ا 🖪 👁       | P 9 9 1                 | ) 🖁 😫 🗋 :                   |              | cel5_decemb      |                  | - 8             |
|----|---------------|-------------|-------------------------|-----------------------------|--------------|------------------|------------------|-----------------|
| Fi | le <u>Hom</u> | e Inser     | t Page Layout           | Formulas I                  | ata Review   | View Help        |                  |                 |
| ľ  | 🚬 🔏 Cut       |             |                         | A A                         | ==- 1        | R∗ –   ab wan Ti | ext Gene         |                 |
| 1  | Copy          | · ~         |                         |                             |              | 2 Centrop 1      |                  |                 |
|    | Sue Service   | iat Painter | B I <u>U</u> ~ <u>∐</u> | 1 -   <u>A</u> - <u>A</u> - | ===          | 臣 王   問 Merge i  | Sc Center 👻 🖉 🛩  | % 9 0 -00       |
|    | Clipboard     | 15          | Fon                     | . 5                         |              | Alignment        | 15               | Number 🖄        |
|    |               |             |                         |                             |              | -                |                  |                 |
| RS | Q *           |             | ✓ f <sub>x</sub> =+     | 83-B2                       |              |                  |                  |                 |
|    |               |             |                         |                             |              |                  |                  |                 |
| 1  | А             |             | В                       | С                           | D            | E                | F                | G               |
| 1  | Date Time     | √ Arra      | ange Temp 💌             | rod Y                       | uct Temp 1 💌 | Defrost Temp 💌   | Product Temp 2 💌 | Setpoint 💌 Cool |
| 2  | 10/12/2019    | 09:37       | 2,6                     |                             | 1            | 0,7              | 0,4              | 0,7             |
| 3  | 10/12/2019    | 09:38       | 2,5[=+B3                | -B2                         | 1            | 0,7              | 0,4              | 0,7             |
| 4  | 10/12/2019    | 03:33       | 1, /                    |                             | 0,9          | 0                | 0,4              | 0,7             |
| 5  | 10/12/2019    | 09:40       | 1,2                     |                             | 0,8          | -0,6             | 0,4              | 0,7             |
| 0  | 10/12/2019    | 09:41       | 0,9                     |                             | 0,7          | -0,4             | 0,3              | 0,7             |
| /  | 10/12/2019    | 09:42       | 0,7                     |                             | 0,5          | -1               | 0,4              | 0,7             |
| 8  | 10/12/2019    | 09:43       | 0,6                     |                             | 0,5          | -0,6             | 0,4              | 0,7             |
| 9  | 10/12/2019    | 09.44       | 0,6                     |                             | 0,5          | 0                | 0,4              | 0,7             |
| 11 | 10/12/2019    | 09.40       | 0,7                     |                             | 0,6          | 0.1              | 0,4              | 0,7             |
| 12 | 10/12/2019    | 09.40       | 0,7                     |                             | 0,0          | 0,1              | 0,4              | 0,7             |
| 12 | 10/12/2019    | 09.47       | 0,0                     |                             | 0,7          | 0,1              | 0,5              | 0,7             |
| 14 | 10/12/2019    | 09:40       | 0,0                     |                             | 0,7          | 0,2              | 0,4              | 0,7             |
| 15 | 10/12/2019    | 09:50       | 1                       |                             | 0,7          | 0,1              | 0,3              | 0,7             |
| 16 | 10/12/2019    | 09:51       | 11                      |                             | 0,8          | 0,1              | 0,0              | 0.7             |
| 17 | 10/12/2019    | 09:52       | 1.2                     |                             | 0.8          | 0.1              | 0.3              | 0.7             |
| 18 | 10/12/2019    | 09:53       | 1.3                     |                             | 0.9          | 0.1              | 0.3              | 0.7             |
| 19 | 10/12/2019    | 09:54       | 1,4                     |                             | 0,9          | 0,1              | 0,3              | 0,7             |
| 20 | 10/12/2019    | 09:55       | 1,3                     |                             | 0,8          | 0,2              | 0,3              | 0,7             |
| 21 | 10/12/2019    | 09:56       | 1                       |                             | 0,7          | -0,2             | 0,3              | 0,7             |
| 22 | 10/12/2019    | 09:57       | 0,7                     |                             | 0,5          | -1,3             | 0,3              | 0,7             |
| 23 | 10/12/2019    | 09:58       | 0,5                     |                             | 0,4          | -1,2             | 0,3              | 0,7             |
| 24 | 10/12/2019    | 09:59       | 0,5                     |                             | 0,4          | -0,3             | 0,3              | 0,7             |
| 25 | 10/12/2019    | 10:00       | 0,5                     |                             | 0,5          | 0                | 0,3              | 0,7             |
| 26 | 10/12/2019    | 10:01       | 0,6                     |                             | 0,5          | 0                | 0,3              | 0,7             |
| 27 | 10/12/2019    | 10:02       | 0,6                     |                             | 0,6          | 0                | 0,3              | 0,7             |
| 28 | 10/12/2019    | 10:03       | 0,7                     |                             | 0,6          | 0                | 0,3              | 0,7             |
| 29 | 10/12/2019    | 10:04       | 0,8                     |                             | 0,7          | 0                | 0,3              | 0,7             |
| 30 | 10/12/2019    | 10:05       | 0,8                     |                             | 0,7          | 0,1              | 0,3              | 0,7             |
| 31 | 10/12/2019    | 10:06       | 0,8                     |                             | 0,7          | 0,3              | 0,3              | 0,7             |
| 32 | 10/12/2019    | 10:07       | 0,8                     |                             | 0,7          | 0,6              | 0,3              | 0,7             |
| 33 | 10/12/2019    | 10:08       | 0,9                     |                             | 0,8          | 0,5              | 0,3              | 0,7             |
| 34 | 10/12/2019    | 10:09       | 1                       |                             | 0,8          | 0,5              | 0,3              | 0,7             |
| 35 | 10/12/2019    | 10:10       | 1,1                     |                             | 0,8          | 0,5              | 0,3              | 0,7             |
| 36 | 10/12/2019    | 10:11       | 1,2                     |                             | 0,8          | 0,5              | 0,3              | 0,7             |

5. Repeat step 4 down to the end of the column

|        | AutoSave 💽 🦛 [    | 3 🕫 9 · · · ·           | là 👭 🗠                 | 1 🗅 🗢        |          | cel5_decemi |            |
|--------|-------------------|-------------------------|------------------------|--------------|----------|-------------|------------|
| Fi     | ile <u>Home</u> I | insert Page Layo        | ut Formul              | as Data Re   | view V   | view Help   |            |
| r      | Cut               | Calibri                 | ~ 11 ~                 | A^ A* = =    | - 82     | ab, Wran T  | evt        |
|        | Copy ~            | ( second                |                        |              |          |             |            |
| E S    | 🗸 🚽 🧭 Format Pain | ter B I <u>U</u> ∼      | ⊞ ~   <mark>⊘</mark> ~ | · 🔺 🗧 🔳 🤅    | E E 2    | 🗄 🧮 Merge   | & Center 🦄 |
|        | Clipboard         | 154                     | Font                   | 154          | Ali      | gnment      |            |
| Ca     | · · ·             | $\times \checkmark f_x$ | =+B3-B                 |              |          |             |            |
|        |                   |                         |                        |              |          |             |            |
|        |                   |                         |                        |              |          |             |            |
| 4      | A                 | В                       |                        | D            |          | E           | F          |
| 1      | Date Time 🖵       | Arrange Temp 💌          | -                      | Product Temp | 1 💌 Defr | ost Temp 💌  | Product T  |
| 2      | 10/12/2019 09:37  | 2,6                     |                        | _            | 1        | 0,7         |            |
| 3      | 10/12/2019 09:38  | 2,5                     | -0,1                   | -            | 1        | 0,7         |            |
| 1      | 10/12/2019 09:39  | 1,7                     | -0,8                   | -            | 0,9      | 0           |            |
| 2      | 10/12/2019 09:40  | 1,2                     | -0,5                   |              | 0,8      | -0,6        |            |
| 3<br>7 | 10/12/2019 09:41  | 0,9                     | -0,3                   | -            | 0,7      | -0,4        |            |
|        | 10/12/2013 03:42  | 0,7                     | -0,2                   |              | 0,5      | -0.6        |            |
| 2      | 10/12/2019 09:43  | 0,6                     | -0,1                   |              | 0,5      | -0,8        |            |
| 0      | 10/12/2019 09:44  | 0,0                     | 0.1                    |              | 0,5      | °           |            |
| 1      | 10/12/2019 09:46  | 0,7                     | 0,1                    | -            | 0,6      | 0.1         |            |
| 2      | 10/12/2019 09:40  | 0,7                     | 0.1                    |              | 0,0      | 0,1         |            |
| 3      | 10/12/2019 09:48  | 0.8                     | 0,1                    |              | 0.7      | 0,1         |            |
| 4      | 10/12/2019 09:49  | 0.9                     | 0.1                    |              | 0.7      | 0.1         |            |
| 5      | 10/12/2019 09:50  | 1                       | 0.1                    |              | 0.8      | 0.1         |            |
| 6      | 10/12/2019 09:51  | 1.1                     | 0,1                    |              | 0.8      | 0.1         |            |
| 7      | 10/12/2019 09:52  | 1.2                     | 0.1                    |              | 0.8      | 0.1         |            |
| 8      | 10/12/2019 09:53  | 1,3                     | 0,1                    |              | 0,9      | 0,1         |            |
| 9      | 10/12/2019 09:54  | 1,4                     | 0,1                    |              | 0,9      | 0,1         |            |
| 0      | 10/12/2019 09:55  | 1,3                     | -0,1                   |              | 0,8      | 0,2         |            |
| 1      | 10/12/2019 09:56  | 1                       | -0,3                   |              | 0,7      | -0,2        |            |
| 2      | 10/12/2019 09:57  | 0,7                     |                        |              | 0,5      | -1,3        |            |
| з      | 10/12/2019 09:58  | 0,5                     |                        |              | 0,4      | -1,2        |            |
| 4      | 10/12/2019 09:59  | 0,5                     |                        |              | 0,4      | -0,3        |            |
| 5      | 10/12/2019 10:00  | 0,5                     |                        |              | 0,5      | 0           |            |
| б      | 10/12/2019 10:01  | 0,6                     |                        |              | 0,5      | 0           |            |
| 27     | 10/12/2019 10:02  | 0,6                     |                        |              | 0,6      | 0           |            |
| 8      | 10/12/2019 10:03  | 0,7                     |                        |              | 0,6      | 0           |            |
| 9      | 10/12/2019 10:04  | 0,8                     |                        |              | 0,7      | 0           |            |
| 0      | 10/12/2019 10:05  | 0,8                     |                        |              | 0,7      | 0,1         |            |
| 1      | 10/12/2019 10:06  | 0,8                     |                        |              | 0,7      | 0,3         |            |
| 2      | 10/12/2019 10:07  | 0,8                     |                        |              | 0,7      | 0,6         |            |
| 13     | 10/12/2019 10:08  | 0,9                     |                        |              | 0,8      | 0,5         |            |
| 4      | 10/12/2019 10:09  | 1                       |                        |              | 0,8      | 0,5         |            |
| S      | 10/12/2019 10:10  | 1,1                     |                        |              | 0,8      | 0,5         |            |
| 10     | 10/12/2019 10:11  | 1,2                     |                        |              | 0,8      | 0,5         |            |

6. Repeat the same steps for the Product temp.

Insert a column right to «Product Temp1» (between columns D&E)

|    | AutoSave 💽 🕀 🗜     | H 🖓 ヴ · 🤆                       | - 👍 👭 🗠                | 1 🗅 👻 🧹                                              | el5_december2019 - Ex |           |          |
|----|--------------------|---------------------------------|------------------------|------------------------------------------------------|-----------------------|-----------|----------|
| Fi | ile <u>Home</u> Ir | sert Page Layo                  | out Formul             | as Data Review Viev                                  | v Help                |           |          |
| ſ  | Cut                | Calibri                         | ~ 11 ~                 | A^ A = ≡ ≡ ≫~                                        | ab Wrap Text          | Gener     | al       |
| Pa | aste               | B 7 11                          | 1000                   |                                                      |                       |           | 0/ .     |
|    | 👻 🥳 Format Paint   | er <b>B</b> <u>I</u> <u>U</u> ~ | ⊞ ×   <mark>∞</mark> × |                                                      | 🔛 Merge & Center 👻    | <b>10</b> | % 7      |
|    | Clipboard          | r <sub>S</sub>                  | Font                   | rs Alignn                                            | ient f                |           | Number   |
|    |                    |                                 |                        |                                                      |                       |           |          |
| El |                    | ∧ √ Jx                          | Defrost Tem            | P)                                                   | Calification 11       | A^ A* 199 | 0/       |
|    |                    |                                 |                        |                                                      |                       |           | × 70     |
|    |                    |                                 |                        |                                                      | _ B I ≡ ∽ ~ <u>F</u>  | • ± •     | · .00 →0 |
| d  | А                  | В                               | С                      | D                                                    | E F                   | -         | G        |
| 1  | Date Time 🖃        | Arrange Temp 💌                  |                        | <ul> <li>Product Temp 1 </li> <li>Defrost</li> </ul> | T & Cut               | -         | Setpoint |
| 1  | 10/12/2019 09:37   | 2,6                             |                        | 1                                                    | C Copy                | 0,4       |          |
| 3  | 10/12/2019 09:38   | 2,5                             | -0,1                   | 1                                                    | Parts Ort             | 0,4       |          |
| 1  | 10/12/2019 09:39   | 1,7                             | -0,8                   | 0,9                                                  | Paste Options:        | 0,4       |          |
| j  | 10/12/2019 09:40   | 1,2                             | -0,5                   | 0,8                                                  |                       | 0,4       |          |
| j  | 10/12/2019 09:41   | 0,9                             | -0,3                   | 0,7                                                  |                       | 0,3       |          |
| 7  | 10/12/2019 09:42   | 0,7                             | -0,2                   | 0,5                                                  | Paste Special         | 0,4       |          |
| J  | 10/12/2019 09:43   | 0,6                             | -0,1                   | 0,5                                                  | Insert                | 0,4       |          |
|    | 10/12/2019 09:44   | 0,6                             | 0                      | 0,5                                                  | Dollars.              | 0,4       |          |
| D  | 10/12/2019 09:45   | 0,7                             | 0,1                    | 0,6                                                  | Delete                | 0,4       |          |
| 1  | 10/12/2019 09:46   | 0,7                             | 0                      | 0,6                                                  | Clear Contents        | 0,4       |          |
| 2  | 10/12/2019 09:47   | 0,8                             | 0,1                    | 0,7                                                  | E Francisk Collin     | 0,3       |          |
| 3  | 10/12/2019 09:48   | 0,8                             | 0                      | 0,7                                                  | E ronnat Cells        | 0,4       |          |
| 1  | 10/12/2019 09:49   | 0,9                             | 0,1                    | 0,7                                                  | Column <u>W</u> idth. | 0,3       |          |
| ó  | 10/12/2019 09:50   | 1                               | 0,1                    | 0,8                                                  | Hide                  | 0,3       |          |
| 6  | 10/12/2019 09:51   | 1,1                             | 0,1                    | 0,8                                                  |                       | 0,3       |          |
| 7  | 10/12/2019 09:52   | 1,2                             | 0,1                    | 0,8                                                  | Unhide                | 0,3       |          |
| 8  | 10/12/2019 09:53   | 1,3                             | 0,1                    | 0,9                                                  | 0,1                   | 0,3       |          |
| 9  | 10/12/2019 09:54   | 1,4                             | 0,1                    | 0,9                                                  | 0,1                   | 0,3       |          |
| 0  | 10/12/2019 09:55   | 1,3                             | -0,1                   | 0,8                                                  | 0,2                   | 0,3       |          |
| 1  | 10/12/2019 09:56   | 1                               | -0,3                   | 0,7                                                  | -0,2                  | 0,3       |          |
| 2  | 10/12/2019 09:57   | 0,7                             | -0,3                   | 0,5                                                  | -1,3                  | 0,3       |          |
| 3  | 10/12/2019 09:58   | 0,5                             | -0,2                   | 0,4                                                  | -1,2                  | 0,3       |          |
| 4  | 10/12/2019 09:59   | 0,5                             | 0                      | 0,4                                                  | -0,3                  | 0,3       |          |
| 5  | 10/12/2019 10:00   | 0,5                             | 0                      | 0,5                                                  | U                     | 0,3       |          |
| 0  | 10/12/2019 10:01   | 0,6                             | 0,1                    | 0,5                                                  | U                     | 0,3       |          |
| /  | 10/12/2019 10:02   | 0,6                             | 0                      | 0,6                                                  | U                     | 0,3       |          |
| 8  | 10/12/2019 10:03   | .0,7                            | 0,1                    | 0,6                                                  | 0                     | 0,3       |          |
| 9  | 10/12/2019 10:04   | 0,8                             | 0,1                    | 0,7                                                  | 0                     | 0,3       |          |
| 0  | 10/12/2019 10:05   | .0,8                            |                        | 0,7                                                  | 0,1                   | 0,3       |          |
| 1  | 10/12/2019 10:06   | 0,8                             |                        | 0,7                                                  | 0,3                   | 0,3       |          |
| 2  | 10/12/2019 10:07   | 0,8                             |                        | 0,7                                                  | 0,6                   | 0,3       |          |
| 3  | 10/12/2019 10:08   | 0,9                             |                        | 0,8                                                  | 0,5                   | U, 3      |          |
| 14 | 10/12/2019 10:09   | 1                               |                        | 0,8                                                  | 0,5                   | 0,3       |          |
| 0  | 10/12/2019 10:10   | 1,1                             |                        | 0,8                                                  | 0,5                   | 0,3       |          |
| 0  | 10/12/2019 10:11   | 1,2                             |                        | 0,8                                                  | 0,5                   | 0,3       |          |

Drag outside selection to extend series or fill; drag inside to clear

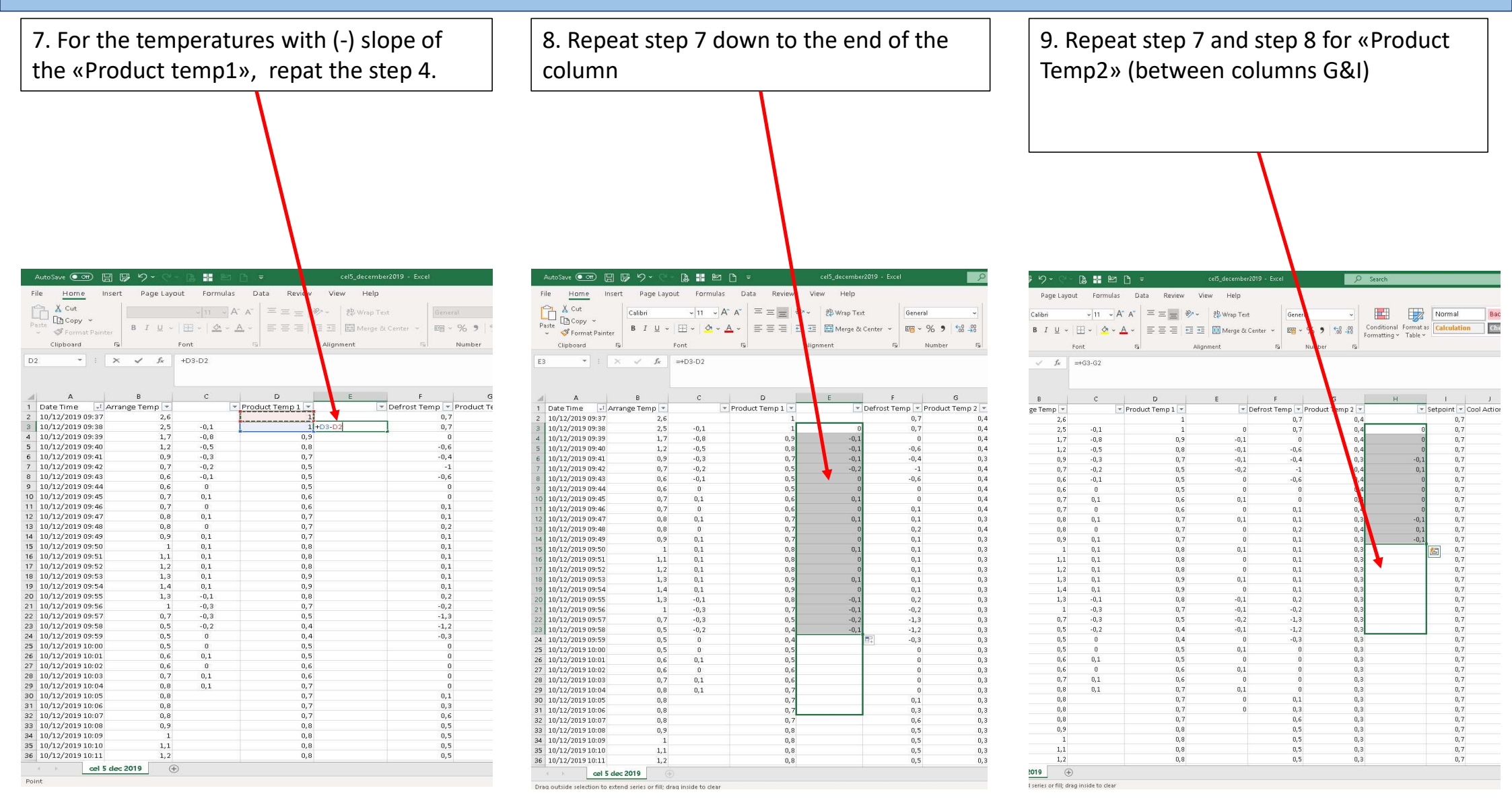

10. To have the cumulated negative temperatures, formulas will be written in the top cell of the subtraction of the "Arrange(cell) temp", "Product temp 1" and "Product temp 2"

| Fil<br>Pa | le <u>Home</u> Inse     | 12 9 M C       |           | <i>1</i>         |                |                 |                            |        |
|-----------|-------------------------|----------------|-----------|------------------|----------------|-----------------|----------------------------|--------|
| in a in   | le Home Inse            |                | * 🗄 🏛     | = <u>0</u> /     | cel5_decembera | 19 - Excel      | 2                          | Search |
| 2         |                         | ert Page Lay   | out Form  | ulas Data Review | View Help      |                 |                            |        |
| Pa        | 🖳 👗 Cut                 |                |           |                  | ab years Test  |                 |                            | HER H  |
|           | Copy ~                  |                |           |                  | CD with Leve   | - Cilera        |                            |        |
|           | - Ste<br>Format Painter | B I <u>U</u> ~ |           |                  | 🚈 🔛 Merge & Ce | nter 👻 📴        | % ) 158 -88   <sub>F</sub> |        |
|           | Clipboard               | 5              | Font      |                  | lignment       | 15              | lu ber 15                  |        |
|           | anpeoura                |                | T OTTA    |                  |                |                 |                            |        |
|           | Δ                       | B              | -DANGEU C | D                | E              | F               | 6                          | н      |
| Ì         |                         |                |           | D110083:2)       | 1              |                 | 14.3                       | 1      |
| 1         | Date Time I Ar          | range Temp 💌   |           | Product Temp 1 - | - D            | efrost Temp 💌 F | Product Temp 2 💌           |        |
|           | 10/12/2019 09:37        | 2,6            |           | 1                |                | 0,7             | 0,4                        |        |
|           | 10/12/2019 09:38        | 2,5            | -0,1      | 1                | 0              | 0,7             | 0,4                        |        |
|           | 10/12/2019 09:39        | 1,7            | -0,8      | 0,9              | -0,1           | 0               | 0,4                        |        |
|           | 10/12/2019 09:40        | 1,2            | -0,5      | 0,8              | -0,1           | -0,6            | 0,4                        |        |
|           | 10/12/2019 09:41        | 0,9            | -0,3      | 0,7              | -0,1           | -0,4            | 0,3                        |        |
|           | 10/12/2019 09:42        | 0,7            | -0,2      | 0,5              | -0, 2          | -1              | 0,4                        |        |
|           | 10/12/2019 09:43        | 0,6            | -0,1      | 0,5              | 0              | -0,6            | 0,4                        |        |
| l         | 10/12/2019 09:44        | 0,6            | 0         | 0,5              | 0              | 0               | 0,4                        |        |
|           | 10/12/2019 09:45        | 0,7            | 0,1       | 0,6              | 0,1            | 0               | 0,4                        |        |
|           | 10/12/2019 09:46        | 0,7            | 0         | 0,6              | 0              | 0,1             | 0,4                        |        |
|           | 10/12/2019 09:47        | 0,8            | 0,1       | 0,7              | 0,1            | 0,1             | 0,3                        |        |
|           | 10/12/2019 09:48        | 0,8            | 0         | 0,7              | 0              | 0,2             | 0,4                        |        |
|           | 10/12/2019 09:49        | 0,9            | 0,1       | 0,7              | 0.1            | 0,1             | 0,3                        |        |
|           | 10/12/2019 09:50        | 11             | 0,1       | 0,0              | 0,1            | 0,1             | 0,3                        |        |
|           | 10/12/2019 09:52        | 1,1            | 0,1       | 0,0              | 0              | 0,1             | 0,3                        |        |
|           | 10/12/2019 09:52        | 13             | 0,1       | 0,0              | 0.1            | 0,1             | 0,5                        |        |
| i         | 10/12/2019 09:54        | 1,4            | 0,1       | 0,9              | 0              | 0,1             | 0,3                        |        |
|           | 10/12/2019 09:55        | 1,3            | -0,1      | 0,8              | -0,1           | 0,2             | 0,3                        |        |
|           | 10/12/2019 09:56        | 1              | -0,3      | 0,7              | -0,1           | -0,2            | 0,3                        |        |
|           | 10/12/2019 09:57        | 0,7            | -0,3      | 0,5              | -0,2           | -1,3            | 0,3                        |        |
|           | 10/12/2019 09:58        | 0,5            | -0,2      | 0,4              | -0,1           | -1,2            | 0,3                        |        |
|           | 10/12/2019 09:59        | 0,5            | 0         | 0,4              | 0              | -0,3            | 0,3                        |        |
|           | 10/12/2019 10:00        | 0,5            | 0         | 0,5              | 0,1            | 0               | 0,3                        |        |
|           | 10/12/2019 10:01        | 0,6            | 0,1       | 0,5              | 0              | 0               | 0,3                        |        |
|           | 10/12/2019 10:02        | 0,6            | 0         | 0,6              | 0,1            | 0               | 0,3                        |        |
|           | 10/12/2019 10:03        | 0,7            | 0,1       | 0,6              | 0              | 0               | 0,3                        |        |
|           | 10/12/2019 10:04        | 0,8            | 0,1       | 0,7              | 0,1            | 0.1             | 0,3                        |        |
|           | 10/12/2019 10:05        | 0,8            | 0         | 0,7              | 0              | 0,1             | 0,3                        |        |
|           | 10/12/2019 10:07        | 0,0            | 0         | 0,7              | 0              | 0,5             | 0,3                        |        |
|           | 10/12/2019 10:08        | 0,0            | 0.1       | 0,7              |                | 0,5             | 0,3                        |        |
|           | 10/12/2019 10:09        | 1              | 0,1       | 0,8              |                | 0,5             | 0,3                        |        |
|           |                         |                |           |                  |                |                 |                            |        |

11.  $\Delta T$  that are subject to cooling process is ready for "the Cell temp" & "the Product temp", for the specific month.

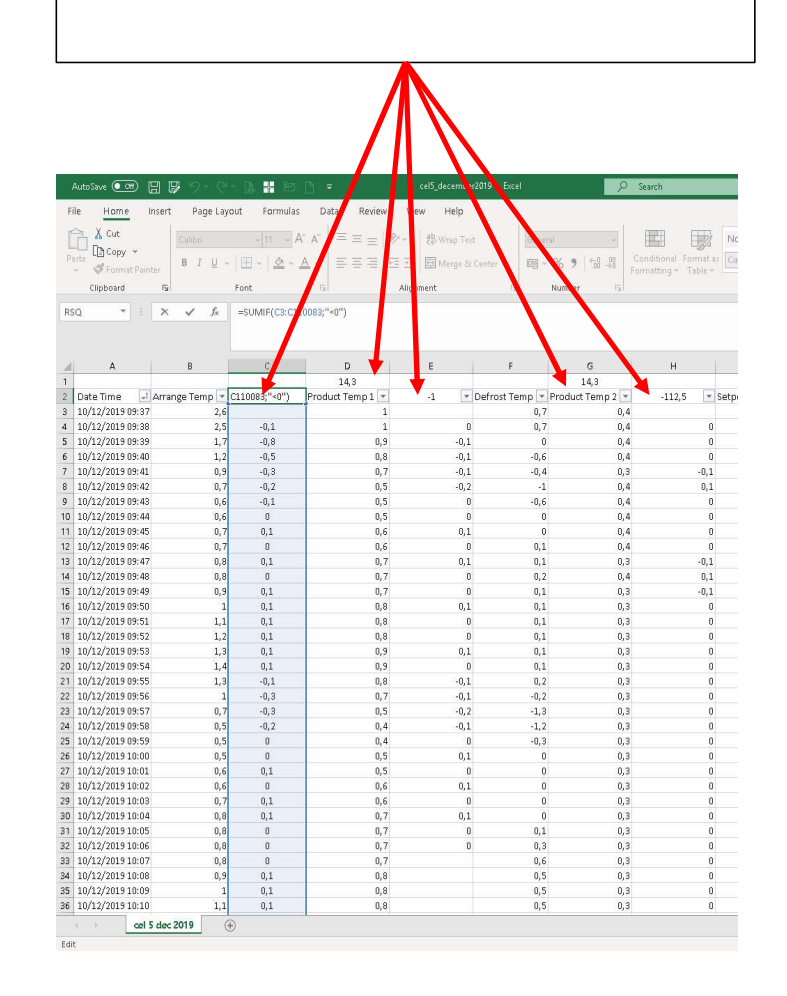

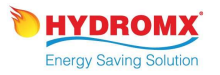

## Product Traffic determination (The amount of the products moving in & out to the cells with time frames)

| ,    | AutoSave 💽 🔿    |              | 5 5        | • 6 -          | là <b>#</b> | 82 B         | =        |        | ~            | CoolCells_ | Registrat | ion_v11 • |              |       | P             | Search    |          |            |           |       |        |         |          |       |          |     |
|------|-----------------|--------------|------------|----------------|-------------|--------------|----------|--------|--------------|------------|-----------|-----------|--------------|-------|---------------|-----------|----------|------------|-----------|-------|--------|---------|----------|-------|----------|-----|
| Fi   | ile <u>Home</u> | Insert       | t Pag      | ge Layout      | Forr        | nulas        | Data     | Review | v Vier       | w He       | lp        |           |              |       |               |           |          |            |           |       |        |         |          |       |          |     |
| ſ    | Cut 🔏           |              | Calibri    |                | ~ 11        | ~ A^ A       | ¥ =      | = -    | 87~          | ab Wraz    | o Text    |           | General      |       | ~             |           | E        |            | ormal     | Bad   |        | Goo     | d        | Net   | utral    |     |
| D a  | -L [] Copy      | ~            |            |                |             |              |          | _      |              |            |           |           |              |       | . 0 . 00      | Condition | aal Form | oat as     | Isulation | Choo  | k Coll | - Eve   | anatoni  | line  | ut.      | _   |
|      | 🖌 ổ Format      | : Painter    | <b>B</b> 1 | <u>U</u> ~   E |             | ∧ ~ <u>A</u> | * =      | = =    | <u>e= ==</u> | 🖽 Merg     | ge & Cen  | ter 🛩     | <b>昭</b> ~ % | 5 7   | .00 →0        | Formattin | g∼ Tab   | ole -      | ICHIACION | entas | K COII | EXPI    | unatory  | Imp   | ure:     | _   |
|      | Clipboard       | آ <u>د</u> ا |            | Fo             | nt          |              | Iي.      |        | Alignr       | ment       |           | I         | Nu           | Imber | ال <u>د</u> ا |           |          |            |           | 5     | tyles  |         |          |       |          |     |
|      | 740 -           |              |            | 6 0            | 0/25        |              |          |        |              |            |           |           |              |       |               |           |          |            |           |       |        |         |          |       |          |     |
| PI   | 48              |              | ×.         | Jx Z           | 0/30        |              |          |        |              |            |           |           |              |       |               |           |          |            |           |       |        |         |          |       |          |     |
|      |                 |              |            |                |             |              |          |        |              |            |           |           |              |       |               |           |          |            |           |       |        |         |          |       |          |     |
|      |                 | 1 1 1 2 1 1  |            |                | 121         |              | N20      |        |              | 25 1       | 1.52      |           | 1212         | 20    | 1 121         |           | 1200     | 1 120      |           |       | 227 11 | 1949 I. | 12220 11 | 223   | 22.2     |     |
| . di | A               | В            | C          | D              | E           | F            | G        | н      | 1            | J          | K         | L         | M            | N     | 0             | Р         | Q        | ĸ          | 5         | 1     | U      | V       | W        | X     | Υ        | - 2 |
| 1    | Cell nr         | Cel          |            | Cell           | 12<br>07    | Cell         | 13       | Cer    | 14           | Cel        | 15        | Ce        | 116          |       |               | Cel       | 18       | Сі<br>  н- |           | Cell: | .u     | Cell:   |          | Cell: | 12       | _   |
| 2    | Date            | Kg           | %          | Kg             | %           | Kg           | <i>%</i> | Kg     | %            | кg         | %         | Kg        | %            | кg    | 1 %           | кg        | %        | кg         | <i>%</i>  | Kg    | %      | кg      | %        | кg    | <i>%</i> |     |
| 3    | 28/08/2018      | 18222        | 100        | 18620          | 100         | 19115        | 99,8     | 19610  | 100          |            |           | 6670      | 100          |       | 0             |           | 0        |            | 0         | 3280  | 94     | 0       |          | 0     |          |     |
| 4    | 29/08/2018      | 18222        | 100        | 18620          | 100         | 19115        | 99,8     | 19610  | 100          |            |           | 6670      | 100          |       | U             |           | U        |            | U         | 3280  | 94     | U       | 0        | 0     |          |     |
| 5    | 30/08/2018      | 18222        | 100        | 18620          | 100         | 19115        | 99,8     | 19610  | 100          |            |           | 6670      | 100          |       | U             |           | 0        |            | 0         | 3280  | 94     | 0       |          | 0     |          |     |
| 0    | 31/08/2018      | 18222        | 100        | 18620          | 100         | 19115        | 99,8     | 19610  | 100          |            |           | 6670      | 100          |       | U             |           | 0        |            | U         | 3280  | 94     | 1000    | 40       | 0     |          |     |
| -    | 02/09/2010      | 10222        | 100        | 10620          | 100         | 19188        | 100      | 19610  | 100          | 3193       | 53        | 6670      | 100          |       | 0             |           | 0        |            | 0         | 3280  | 14     | 1000    | 40       | 3495  | 100      |     |
| 8    | 02/09/2018      | 10222        | 100        | 18620          | 100         | 19188        | 100      | 19610  | 100          | 3193       | 53        | 6670      | 100          |       | 0             |           | 0        |            | 0         | 3280  | - 4    | 1000    | 40       | 3495  | 100      |     |
| 9    | 03/09/2018      | 10222        | 100        | 18620          | 100         | 19188        | 100      | 19610  | 100          | 3193       | 53        | 6670      | 100          |       | U             |           | U        |            | U         | 3280  | - 4    | 1668    | 48       | 3495  | 100      |     |
| 10   | 04/09/2018      | 18222        | 100        | 18620          | 100         | 19188        | 100      | 19610  | 100          | 3193       | 53        | 6670      | 100          |       | 0             |           | 0        |            | U         | 3280  | 4      | 1668    | 48       | 3495  | 100      |     |
| 11   | 05/09/2018      | 18222        | 100        | 18620          | 100         | 19188        | 100      | 19610  | 100          | 3193       | 53        | 6670      | 100          | 00020 | U             |           | U        |            | U         | 3280  | 4      | 1668    | 48       | 1250  | 36       |     |
| 12   | 05/09/2018      | 18222        | 100        | 18620          | 100         | 19100        | 100      | 19610  | 100          | 3193       | 53        | 6670      | 100          | 19/35 | 54            |           | 0        |            | 0         | 2400  | 69     | 1668    | 48       | 1250  | 36       |     |
| 13   | 07/09/2018      | 18222        | 100        | 18620          | 100         | 19188        | 100      | 19610  | 100          | 3193       | 53        | 6670      | 100          | 19/35 | 54            |           | 0        |            | U         | 2400  | 69     | 1660    | 48       | 1250  | 36       |     |
| 14   | 08/09/2018      | 18222        | 100        | 18620          | 100         | 19188        | 100      | 19610  | 100          | 3193       | 53        | 6670      | 100          | 19/35 | 54            |           | U        |            | U         | 1100  | 89     | 1668    | 48       | 400   | 11       |     |
| 15   | 09/09/2018      | 18222        | 100        | 18620          | 100         | 19188        | 100      | 19610  | 100          | 3193       | 53        | 6670      | 100          |       | U             |           |          | 119/05     | 54        | 2400  | 69     | 1668    | 48       | 400   | 11       |     |
| 16   | 10/09/2018      | 18222        | 100        | 18620          | 100         | 19188        | 100      | 19610  | 100          | 3193       | 53        | 6670      | 100          |       |               |           | U        | 19/35      | 54        | 2400  | 69     | 1668    | 48       | 400   | 11       |     |
| 1/   | 11/09/2018      | 18222        | 100        | 18620          | 100         | 19188        | 100      | 19610  | 100          | 3193       | 53        | 6670      | 100          |       | 0             |           | 0        | 19/35      | 54        | 2040  | 69     | 1668    | 48       | 400   | 11       |     |
| 18   | 12/09/2018      | 18222        | 100        | 18620          | 100         | 19188        | 100      | 19610  | 100          | 3193       | 55        | 6670      | 100          |       | U             | 9         | U        | 19/35      | 54        | 2040  | 69     | 1668    | 48       | 400   | 11       |     |
| 19   | 13/09/2018      | 18222        | 100        | 18620          | 100         | 19188        | 100      | 19610  | 100          | 3193       | 53        | 6670      | 100          |       | 0             | -         | 0        | 19/35      | 54        | 1680  | 48     | 1668    | 48       | 400   |          |     |
| 20   | 14/09/2018      | 18222        | 100        | 18620          | 100         | 19100        | 100      | 19610  | 100          | 3193       | 53        | 3532      | 53           |       | U             |           | 0        | 19/35      | 54        | 1680  | 48     | 3510    | 100      | 400   | - 11     |     |
| 21   | 15/09/2018      | 18222        | 100        | 10020          | 100         | 19188        | 100      | 19610  | 100          | U          | U         | 3532      | 53           |       | 0             |           | U        | 19/35      | 54        | 3500  | 100    | 3510    | 100      | U     |          |     |
| 22   | 15/09/2018      | 18222        | 100        | 18620          | 100         | 19188        | 100      | 19610  | 100          | U          | U         | 3532      | 53           |       | U             | a         | U        | 19/35      | 54        | 3500  | 100    | 3510    | 100      | U     |          |     |
| 23   | 17/09/2018      | 18222        | 100        | 18620          | 100         | 19188        | 100      | 19610  | 100          | U          | U         | 3532      | 53           |       | U             |           | 0        | 19/35      | 54        | 3500  | 100    | 3510    | 100      | U     |          |     |
| 24   | 18/09/2018      | 18222        | 100        | 18620          | 100         | 19188        | 100      | 19610  | 100          | U          | U         | 3532      | 53           |       | U             | 2         | U        | 19/35      | 54        | 2180  | 62     | 3510    | 100      | 0     |          |     |
| 25   | 19/09/2018      | 18222        | 100        | 10620          | 100         | 19100        | 100      | 19610  | 100          | 0          | 0         | 3532      | 53           |       | 0             |           | 0        | 19/35      | 54        | 2100  | 22     | 2642    | 75,5     | 0     |          |     |
| 26   | 20/09/2018      | 18222        | 100        | 18620          | 100         | 19188        | 100      | 19610  | 100          | U          | U         | 3532      | 53           |       | U             |           | U        | 19/35      | 54        | 1740  | 90     | 2642    | 75,5     | U     |          |     |
| 27   | 21/09/2018      | 18222        | 100        | 18620          | 100         | 19188        | 100      | 19610  | 100          | U          | U         | 3532      | 53           |       | U             |           | 0        | 19/35      | 54        | 1740  | 50     | 2642    | 75,5     | 0     | 0        |     |
| 28   | 22/09/2018      | 18222        | 100        | 18620          | 100         | 19188        | 100      | 19610  | 100          | U          | U         | 6025      | 90           |       | U             |           | U        | 19/35      | 54        | 1740  | 50     | 2642    | 75,5     | U     |          |     |
| 29   | 23/09/2018      | 18222        | 100        | 18620          | 100         | 19188        | 100      | 19610  | 100          | 0          | 0         | 6025      | 90           |       | 0             | -         | 0        | 19/35      | 54        | 1 740 | 90     | 2642    | /5,5     | 0     | 0        |     |
| 30   | 24/09/2018      | 18222        | 100        | 18620          | 100         | 0            | 0        | 19610  | 100          | 5945       | 100       | 6025      | 90           |       | 0             |           | 0        | 19/35      | 54        | 3292  | 4      | 3417    | 97,5     | 3432  | - 98     |     |
| 31   | 25/09/2018      | 18222        | 100        | 18620          | 100         | 0            | 0        | 19610  | 100          | 5945       | 100       | 6025      | 90           |       | 0             |           | 0        | 19/35      | 54        | 3292  | 4      | 3417    | 97,5     | 3432  | 98       |     |
| 32   | 26/09/2018      | 18222        | 100        | 18620          | 100         | 0            | 0        | 19610  | 100          | 5945       | 100       | 6025      | 90           |       | 0             |           | 0        | 19/35      | 54        | 3292  | 4      | 3417    | 97,5     | 3432  | 98       |     |
| 33   | 27/09/2018      | 18222        | 100        | 18620          | 100         | 0            | 0        | 19610  | 100          | 5945       | 100       | 6025      | 90           |       | 0             |           | 0        | 19/35      | 54        | 3292  | 94     | 3417    | 97,5     | 3432  | 98       |     |
| 34   | 28/09/2018      | 18222        | 100        | 18620          | 100         | 0            | 0        | 19610  | 100          | 5945       | 100       | 6025      | 90           |       | 0             | 8         | 0        | 19/35      | 54        | 3292  | 4      | 3417    | 97,5     | 3432  | 98       |     |
| 35   | 29/09/2018      | 18222        | 100        | 18620          | 100         | 0            | 0        | 19610  | 100          | 5945       | 100       | 6025      | 90           |       | 0             |           | - 0      | 19/35      | 54        | 3292  | 4      | 3417    | 97,5     | 3432  | 98       |     |
| 36   | 30/09/2018      | 18222        | 100        | 18620          | 100         | 0            | 0        | 19610  | 100          | 5945       | 100       | 6025      | 90           |       | 0             |           | 0        | 19/35      | 54        | 3292  | 94     | 3417    | 97,5     | 3432  | 98       |     |

1.For Cell 1,it's seen that, on Sep2018, the amount of the product is 18.222 kg and no product is moved out. Cell is 100% full.

On the other hand, there is a traffic during Sep2018 for Cell 11. This traffic is effecting the consumption on the Cooling Energy by opening the cell doors and placing warmer degree products in the cells.

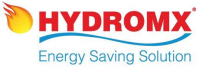

## Product Traffic determination (The amount of the proucts moving in & out to the cells with time frames)

| , A        | utoSave ( | ••• 8 7 %           | ) • 🤆 - 📮 📲 🖭                     | 3 🗅 🗢    | сор с                    | alculation_In          | terim_Jul_Au     | g_v05 ×   |           | ₽ Sea       | arch                             |             |             | 3. If there is an in&out product traffic in the cell more               |
|------------|-----------|---------------------|-----------------------------------|----------|--------------------------|------------------------|------------------|-----------|-----------|-------------|----------------------------------|-------------|-------------|-------------------------------------------------------------------------|
| Fi         | е Но      | me Insert P         | age Layout Formul                 | as Data  | Review View              | w Help                 | Table D          | esign     |           |             |                                  |             |             |                                                                         |
| Pa         | ste       | rmat Painter        | ori ~   12 ~<br>I ∐ ~   ⊞ ~   ⊘ ~ |          | = <b>=</b> ≫~<br>= = = = | 방 Wrap Te<br>태 Merge 8 | xt<br>« Center 👒 | General   | 9 €00.0   | Con<br>Form | ditional Forma<br>atting ~ Table | t as Calcul | al<br>ation | than once as seen on the left, time frames should thoroughly be written |
|            | Спрвоз    | ard Isi             | Font                              | 121      | Aligni                   | nent                   | 21               | a Nur     | nber      | 12          |                                  |             |             |                                                                         |
| Q2         | 90        | ▼ : × ✓             | $f_{x}$                           |          |                          |                        |                  |           |           |             |                                  |             |             |                                                                         |
|            |           |                     |                                   |          |                          |                        |                  |           |           |             |                                  |             |             |                                                                         |
|            |           |                     |                                   |          |                          |                        |                  |           |           |             |                                  |             |             |                                                                         |
| A          | A         | В                   | С                                 | D        | E                        | F                      | G                | Н         | 1         | J           | К                                | L           | M           |                                                                         |
| 4          |           |                     | weigth of flowers                 | 400      | kg/palett                |                        | S AT             |           | k a       |             |                                  |             |             |                                                                         |
|            |           |                     |                                   | Material | Material Mass            |                        | Arrange          | Σ ΔΤ      | Σ ΔΤ      |             |                                  |             |             |                                                                         |
|            |           |                     | Capacity                          | Mass     | change                   | Air Volume             | Temp             | Product 1 | rroduct 2 | Total       | Used capacity                    | Free Space  | E.          |                                                                         |
| 5          |           | Cells & Time Frames | (%)                               | (kg)     | (Kg)                     | (m3)                   | (Dec)            | (0°C)     | (0ºC)     | (m3)        | (m3)                             | (m3)        | Material I  |                                                                         |
| 259        | CELL 10   | Jul 2019            |                                   | 8        | -                        | 0,0U                   | 1.739,70         | 1.274,90  | 1.286,10  |             | <i></i>                          | 0,00        |             |                                                                         |
| 264        | CELL 10   | Aug 2019            |                                   | 8        |                          | 0,00                   | 3.012,70         | 1.501,30  | 520,30    |             | 2                                | 0,00        |             |                                                                         |
| 271        | CELL 10   | Sep 2019            |                                   |          | 33                       | 0,00                   | 1.636,20         | 345,70    | 133,00    | -           | 3                                | 0,00        |             |                                                                         |
| 276        | CELL 10   | Oct 2019            |                                   |          |                          | 0,00                   | 2.080,80         | 476,10    | 192,20    |             | 2                                | 0,00        |             |                                                                         |
| 284        | CELI 10   | Nov                 |                                   | 0        | 2                        | 0,00                   | 2.121,70         | 252,50    | 373,60    | 5           | 8                                | 0,00        |             |                                                                         |
| 287        | CELL 10   | Dec 2019            |                                   | 2        |                          | 0,00                   | 2.056,10         | 560,40    | 118,70    |             |                                  | 0,00        |             |                                                                         |
| 289        | CELL 11   | Aug 2018            | terret terret                     |          |                          | 0,00                   | 473,30           | 201,60    | 18,30     | 100000000   |                                  | 0,00        | 2002        |                                                                         |
| 290        | CELL 11   | CELL 11 01.09-13.09 | 48%                               | 1.668,00 | 1.668,00                 | 20,52                  | 1.394,20         | 260,00    | 26,90     | 27,00       | 13,50                            | 13,50       | 8,60        |                                                                         |
| 291        | CELL 11   | CELL 11 14.09-18.09 | 100%                              | 3.510,00 | 1.842,00                 | 13,50                  | 607,30           | 58,40     | 417,30    | 27,00       | 13,50                            | 13,50       | 10,30       |                                                                         |
| 292        | CELL 11   | CELL 11 19.09-23.09 | 76%                               | 2.642,00 | -868,00                  | 16,81                  | 567,70           | 51,50     | 57,10     | 27,00       | 13,50                            | 13,50       | 11,70       |                                                                         |
| 293        | CELL 11   | CELL 11 24.09-30.09 | 98%                               | 3.417,00 | //5,00                   | 13,84                  | 685,70           | 39,40     | 64,40     | 27,00       | 13,50                            | 13,50       | 8,40        |                                                                         |
| 294        | CELL 11   | Sep 2018            |                                   |          |                          | 0,00                   | 3.254,90         | 409,30    | 565,70    |             | 8                                | 0,00        |             |                                                                         |
| 301        | CELL 11   | Uct 2018            |                                   | Ø        |                          | 0,00                   | 3.123,00         | 2/1,20    | 63,80     |             | 8                                | 0,00        |             |                                                                         |
| 509<br>91E | CELL 11   | NUV 2018            |                                   | 5        |                          | 0,00                   | 2.077,90         | 420,90    | 09,30     |             |                                  | 0,00        |             |                                                                         |

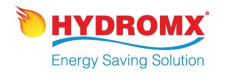

## ΔT for the "Cell Temp" & "Product Temp" for specific amount within the month

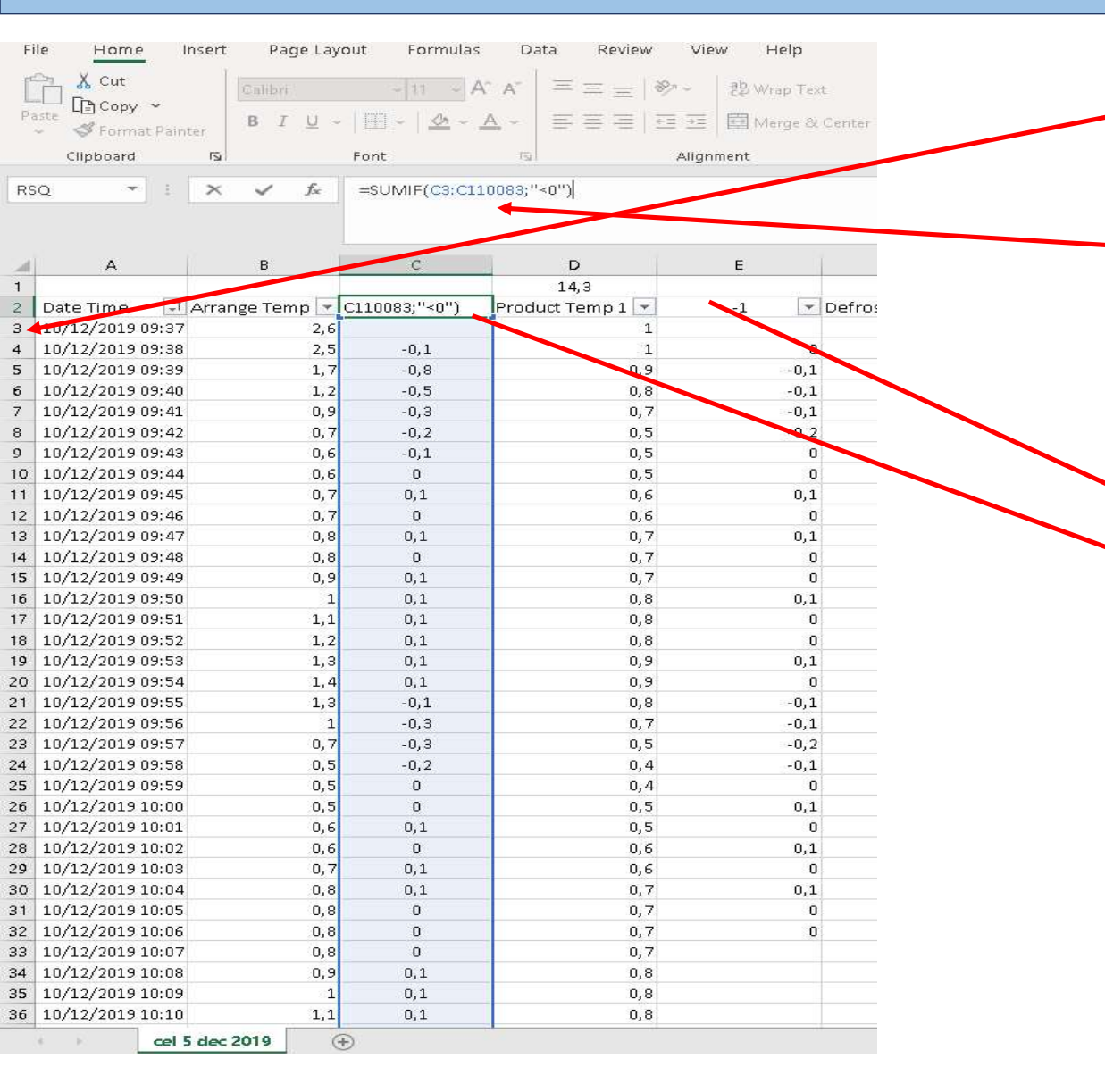

1. When there is a traffic in the cell, we should find the row numbers which refers the in & out dates

2. After finding the product in and out dates, the corresponding row numbers are entered in the formula

3. The calculated figure is entered to the related cell in the Main File

|    | AutoSave | ••• = • •           | ) - C - 🕼 🔡 🖻     |                  |             |              |          |                |          | P 548  | rch          |                   |                  |      |
|----|----------|---------------------|-------------------|------------------|-------------|--------------|----------|----------------|----------|--------|--------------|-------------------|------------------|------|
| Fi | ie I     | Lorne Insert P      | age Layout Formu  | las Data         | Review View | w Help       | Table D  | esign          |          |        |              |                   |                  |      |
| ۴  | AX       | Dut Calib           |                   | Δ" A" = =        |             | all Maran Te |          | Curtom         |          | al e   |              | Acces             | et 7             | 400  |
|    | - L (b)  | Copy -              |                   |                  |             | Ce map is    | ~~       | Curtom         |          |        |              |                   |                  |      |
|    | v 🗳 F    | Format Painter      | ₩ •   ⊞ •   ∞     | • <u>A</u> • = = |             | 🖽 Merge ö    |          | <b>109</b> ~ % | 9 30 -   | Form   | atting ~ Tab | ile *             | 1.5              | 40   |
|    | Clipb    | oard Fs             | Form              | r5i              | Aligne      | vent         | 5        | a Nu           | mber     | 15     |              |                   |                  |      |
| 03 |          |                     | 6 -10221024       |                  |             |              |          |                |          |        | Fo           | rmat as Table     |                  |      |
|    |          |                     | 10101014          |                  |             |              |          |                |          |        | QL           | ickly convert :   | a range of cells | s to |
|    |          |                     |                   |                  |             |              |          |                |          |        | - 680        | ste witch its own | a style.         |      |
| a  |          |                     | 6                 |                  | 6           | E F          | 6        | н              | 1. 1. 1  | 1.1    | ĸ            | 0.00              | M                |      |
| 4  |          |                     | weigth of flowers | 400              | kg/palett   |              |          |                |          |        |              |                   |                  |      |
|    |          |                     |                   |                  |             |              | Σ ΔT     |                |          |        | ан.<br>С     |                   | -1               |      |
|    |          |                     |                   | Material         | Mate. Mass  |              | An       | ΣΔT            | E AT     |        |              |                   |                  |      |
| 5  |          | Cells & Time Frames | (%)               | ike)             | (Kg)        |              | (01C)    | - occa         | (010)    | (m3)   | (m3)         | (m3)              |                  |      |
| 6  |          | CELL 1 28:08-31:08  | 100%              | 18.222,00        |             | 43,00        | 131,30   | 10,90          | 70,80    | 118,00 | 75,00        | 43,00             | 7,00             |      |
| 7  | CELL1    | Aug 2018            | 100%              | 18.222,00        | 0,00        | 43,00        | 131,30   | 10,90          | 70,80    | 118,00 | 75,00        | 43,00             | 7,00             | _    |
| 9  | ceui     | Sep 2018            | 100%              | 18.222,00        | 0,00        | 43,00        | 895,70   | 257,00         | 467,00   | 118,00 | 75,00        | 43,00             | 7,00             |      |
| 12 | CELL1    | Oct 2018            |                   |                  | 0,00        | 118,00       | 1.007,60 | 352,30         | 410,60   | 118,00 | 75,00        | 43,00             | 7,00             | _    |
| 16 | CELLI    | Nov 2018            | 122106430         | 08000033         | 0,00        | 118,00       | 931,80   | 258,20         | 235,00   | 118,00 | 75,00        | 43,00             | 7,00             | _    |
| 18 | CELLI    | Dec 2018            | 100%              | 9.200,00         | 0,00        | 43,00        | 1.670,00 | 263,80         | 172,00   | 118,00 | 75,00        | 43,00             | 0,30             | _    |
| 19 | CEU1     | Jan 2019            | 100%              | 9.200,00         | 0,00        | 43,00        | 2.350,20 | 333,70         | 274,40   | 118,00 | 75,00        | 43,00             | 0,30             |      |
| 20 | ciui     | Feb 2019            | 100%              | 9.200,00         | 0,00        | 43,00        | 808,30   | 62,30          | 257,30   | 110,00 | 75,00        | 43,00             | 0,90             | -    |
| 21 | CELLI    | Aug 2019            | 100%              | 9,200,00         | 0,00        | 43,00        | 2.072.00 | 240.10         | 963.40   | 110,00 | 75,00        | 43,00             | .0.40            | -    |
| 25 | CIUI     | Mar 2019            | 200%              | 3.200,00         | 0,00        | 110.00       | 1 931 60 | 119.10         | 109.50   | 110,00 | 75,00        | 43,00             | -0,40            | -    |
| 26 | CELLI    | kin 2019            | 05                | 0.00             | 0,00        | 118.00       | 1.551,00 | 11.0,10        | 505,50   | 118.00 | 75,00        | 43.00             |                  | -    |
| 29 | CEU1     | Aul 2019            |                   |                  |             | 118.00       | 1.554.60 | 815.60         | 1,107,50 | 118.00 | 75.00        | 43.00             |                  | -    |
| 30 | CELLI    | Aug 2019            | 54%               | 10.000.00        | 10.000.00   | 77,50        | 961.30   | 601.20         | 453.80   | 118.00 | 75.00        | 43.00             | 1,40             | _    |
| 33 | CELL1    | Sep 2019            |                   |                  | 0,00        | 118,00       | 579,50   | 340,20         | 288,60   | 118,00 | 75,00        | 43,00             |                  | _    |
| 58 | CHLIG    | Aug 2018            |                   |                  |             | 0,00         | 120,20   | 30,20          | 62,20    |        |              | 0,00              |                  | _    |
| 62 | CELLG    | Sep 2018            |                   | _                |             | 47,50        | 1.022,10 | 347,40         | 343,80   | 47,50  | 23,00        | 24,50             |                  | _    |
| 65 | CELL 6   | Oct 2018            |                   |                  | 0,00        | 47,50        | 509,20   | 215,00         | 264,80   | 47,50  | 23,00        | 24,50             |                  |      |
| 66 | tksik    | Nov2018             | 0%                | 0,00             | 0,00        | 47,50        | 233,80   | 194,40         | 99,30    | 47,50  | 23,00        | 24,50             | 7,50             | _    |
| 69 | CELLO    | Dec 2018            |                   | _                |             | 0,00         | 0,00     | 0,00           | 0,00     |        |              | 0,00              |                  |      |
| 72 | CELL 6   | Jan 2019            |                   |                  | 0,00        | 0,00         | 757,30   | 338,90         | 195,40   |        |              | 0,00              |                  |      |
| 76 | CILLS    | Feb 2019            |                   | -                |             | 0,00         | 308,40   | 118,70         | 39,80    |        |              | 0,00              |                  |      |
| 77 | Bisik    | Mar 2019            | 0%                | 0,00             | 0,00        | 47,50        | 108,30   | 101,20         | 75,90    | 47,50  | 23,00        | 24,50             | 9,80             | _    |
| 78 | Besik    | Apr 2019            | 0%                | 0,00             | 0,00        | 47,50        |          |                | <u> </u> | 47,50  | 23,00        | 24,50             |                  |      |
| 79 | Utsik    | May 2019            | 0%                | 0,00             | 0,00        | 47,50        |          | L              |          | 47,50  | 23,00        | 24,50             |                  |      |
| 80 | Bisik    | kin 2019            | 0%                | 0,00             | 0,00        | 47,50        |          |                | -        | 47,50  | 23,00        | 24,50             | -                | _    |
| 81 | Besik    | Aul 2019            | 0%                | 0,00             | 0,00        | 47,50        | 692,10   | 596,70         | 668,80   | 47,50  | 23,00        | 24,50             | 17,00            |      |
| 82 | Bisik    | Aug 2019            | 0%                | 0,00             | 0,00        | 47,50        |          |                |          | 47,50  | 23,00        | 24,50             | 1                | _    |
| 85 | CHLL6    | Sep 2019            |                   | -                |             | 0,00         | 379,50   | 132,70         | 168,50   |        |              | 0,00              |                  | -    |
| 86 | CHLL 6   | Oct 2019            | 83%               | 5.650,00         | 0,00        | 28.41        | 999.20   | 221.70         | 269.30   | 47.50  | 23.00        | 24.50             | 1.40             |      |

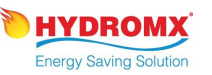

## Product Traffic determination (The amount of the proucts moving in & out to the cells with time frames)

| AutoSave  | •                    | 9 · ⊂ · ြ 🖁 📲 🗠                 | ) [ <sup>6</sup> ] = | COP           | Calculation_l | nterim_Jul_Au  | g_v05 +          | Î         | D Sea        | rch          |                                    |                            |                   | 2. Enter the product amounts obtained from the              |
|-----------|----------------------|---------------------------------|----------------------|---------------|---------------|----------------|------------------|-----------|--------------|--------------|------------------------------------|----------------------------|-------------------|-------------------------------------------------------------|
| File H    | ome Insert F         | Page Layout Formula             | is Data              | Review Vie    | w Help        | Table D        | esign            |           |              |              |                                    |                            |                   | «CoolCell Registration» file into the related cells in Main |
| ren X c   | ut                   |                                 | An                   |               | ab            |                |                  |           |              |              |                                    |                            |                   | File                                                        |
|           | opy ~                | bri ~ 12 ~                      | A A — =              | = = °⁄ ·      | 22 Wrap I     | ext            | Custom           | VI - S    |              |              | Accen                              |                            | cent <sub>2</sub> |                                                             |
| v 🗳 Fi    | ormat Painter        | I <u>U</u> ~   ⊞ ~   <u>◇</u> ~ |                      |               | Merge         | & Center 👻     | <u>6</u> ~ %     | • • •     | Form         | atting ~ Tab | le ~                               | .5 A                       | cent6             |                                                             |
| Clipbo    | ard Fa               | Font                            | E1                   | Align         | iment         | 5              | i Nu             | mber      | ا <u>د</u> ا |              |                                    |                            | Styles            |                                                             |
| G25       | × - ×                | <i>f</i> <sub>x</sub> =+G23+G24 |                      |               |               |                |                  |           |              | For          | mat as Table                       |                            | 1                 |                                                             |
|           |                      |                                 |                      |               |               |                |                  |           |              | Qu           | ickly convert a<br>de with its own | range of cells t<br>style. | a                 |                                                             |
|           |                      |                                 |                      |               |               |                |                  |           |              |              |                                    |                            |                   | Amount of Product                                           |
| A         | В                    | с                               | D                    | E             | F             | G              | н                | 1         | J            | к            | 4                                  | М                          |                   |                                                             |
| 4         |                      | weigth of flowers               | 400                  | kg/palett     |               | E VAT          |                  |           |              |              |                                    |                            |                   |                                                             |
|           |                      |                                 | Material             | Material Mass |               | ک ک<br>Arrange |                  | Σ ΔΤ      |              |              |                                    |                            | ¢                 |                                                             |
| ~         |                      | Capacity                        | Mass                 | change        | Air Volum     | e Temp         | Product 1        | Product 2 | Total        | Used capaci  | ty Free Space                      |                            |                   |                                                             |
| 5         | Cells & Time Frames  | 100%                            | (kg)                 | (Kø)          | (m3)          | (0°C)          | (0°C)            | (0°C)     | (m3)         | (m3)         | (m3)                               | Material In (              |                   |                                                             |
| 7 CEU1    | Aug 2018             | 100%                            | 18.222.00            | 0.00          | 43,00         | 131,30         | 10,90            | 70,80     | 118,00       | 75,00        | 43,00                              | 7,00                       | 2.                |                                                             |
| 9 CELL1   | Sep 2018             | 100%                            | 18.222,00            | ¢,00          | 43,00         | 895,7          | 257,00           | 467,00    | 118,00       | 75,00        | 43,00                              | 7,00                       | 24.               |                                                             |
| 12 CELL1  | Oct 2018             |                                 |                      | 0,00          | 118,00        | 1.007,60       | 352,30           | 410,60    | 118,00       | 75,00        | 43,00                              | 7,00                       | 19.               |                                                             |
| 16 CELL1  | Nov 2018             | CONTRACTOR OF CONTRACTOR        | omora                | 0,00          | 118,00        | 931,80         | 258,20           | 235,00    | 118,00       | 75,00        | 43,00                              | 7,00                       | 8.                |                                                             |
| 18 CELL1  | Dec 2018             | 100%                            | 9.200,00             | 0,00          | 43,00         | 1.670,00       | 263,80           | 172,00    | 118,00       | 75,00        | 43,00                              | 0,30                       | 2.                |                                                             |
| 20 CELL1  | Feb 2019             | 100%                            | 9.200,00             | 0,00          | 43,00         | 808.30         | 62.30            | 274,40    | 118,00       | 75,00        | 43,00                              | 0,30                       | 3.                |                                                             |
| 21 CELL1  | Mar 2019             | 100%                            | 9.200,00             | 0,00          | 43,00         |                |                  |           | 118,00       | 75,00        | 43,00                              |                            |                   |                                                             |
| 22 CELL1  | Apr 2019             | 100%                            | 9.200,00             | 0,00          | 43,00         | 2.072,00       | 240,10           | 362,40    | 118,00       | 75,00        | 43,00                              | -0,40                      | 3.                |                                                             |
| 25 CELL1  | May 2019             |                                 |                      | 0,00          | 118,00        | 1.931,60       | 119,10           | 389,50    | 118,00       | 75,00        | 43,00                              |                            | 2.                |                                                             |
| 26 CELL1  | Jun 2019             | 0%                              | 0,00                 | 0,00          | 118,00        |                |                  |           | 118,00       | 75,00        | 43,00                              |                            |                   |                                                             |
| 29 CELL1  | Jul 2019             | E4%                             | 10 000 00            | 10.000.00     | 118,00        | 1.554,60       | 815,60           | 1.107,50  | 118,00       | 75,00        | 43,00                              | 1.40                       | 3.                |                                                             |
| 33 CELL1  | Sep 2019             |                                 | 10.000,00            | 0.00          | 118.00        | 579.50         | 340.20           | 288.60    | 118,00       | 75.00        | 43,00                              | 1,40                       | 11.               |                                                             |
| 58 CELL 6 | Aug 2018             |                                 |                      |               | 0,00          | 120,20         | 30,20            | 62,20     |              |              | 0,00                               |                            | 1.                |                                                             |
| 62 CELL 6 | Sep 2018             |                                 |                      |               | 47,50         | 1.022,10       | 347,40           | 343,80    | 47,50        | 23,00        | 24,50                              |                            | 7.                |                                                             |
| 65 CELL 6 | Oct 2018             |                                 |                      | 0,00          | 47,50         | 509,20         | 215,00           | 264,80    | 47,50        | 23,00        | 24,50                              |                            | 5.                |                                                             |
| 66 Eksik  | Nov2018              | 0%                              | 0,00                 | 0,00          | 47,50         | 233,80         | 194,40           | 99,30     | 47,50        | 23,00        | 24,50                              | 7,50                       | -                 |                                                             |
| 69 CELL 6 | Dec 2018             |                                 | 2                    | 0.00          | 0,00          | 0,00           | 0,00             | 0,00      | 1            | ~            | 0,00                               |                            | -                 |                                                             |
| 72 CELL 6 | 5an 2019<br>Feb 2019 |                                 |                      | 0,00          | 0,00          | 308.40         | 336,90<br>118,70 | 39.80     |              |              | 0,00                               |                            | 5.                |                                                             |
| 77 Eksik  | Mar 2019             | 0%                              | 0,00                 | 0,00          | 47,50         | 108,30         | 101,20           | 75,90     | 47,50        | 23,00        | 24,50                              | 9,80                       |                   |                                                             |
| 78 Eksik  | Apr 2019             | 0%                              | 0,00                 | 0,00          | 47,50         |                |                  |           | 47,50        | 23,00        | 24,50                              |                            |                   |                                                             |
| 79 Eksik  | May 2019             | 0%                              | 0,00                 | 0,00          | 47,50         |                |                  |           | 47,50        | 23,00        | 24,50                              |                            |                   |                                                             |
| 80 Eksik  | Jun 2019             | 0%                              | 0,00                 | 0,00          | 47,50         |                |                  | -         | 47,50        | 23,00        | 24,50                              |                            |                   |                                                             |
| 81 Eksik  | Jul 2019             | 0%                              | 0,00                 | 0,00          | 47,50         | 692,10         | 596,70           | 668,80    | 47,50        | 23,00        | 24,50                              | 17,00                      |                   |                                                             |
| 85 CELL6  | Aug 2019<br>Sep 2019 | U76                             | 0,00                 | 0,00          | 47,50         | 379.50         | 132.70           | 168,50    | 47,50        | 23,00        | 24,50                              |                            | 3.                | ×                                                           |
| 86 CELL 6 | Oct 2019             | 83%                             | 5.650,00             | 0,00          | 28,41         | 999,20         | 221,70           | 269,30    | 47,50        | 23,00        | 24,50                              | 1,40                       | 5.                | <b>HYDRON</b>                                               |
| 00 001 0  | N 2040               |                                 |                      | 1             | 0.00          | 1 2000         | 270.20           | 200 50    |              |              | 0.00                               |                            |                   | Eneray Savina Solu                                          |
|           | Main File            | interim_July2020   Inte         | erim_Aug2020         | interim_Sep2  | 2020   He     | at Load_201    | 9   Heat l       | .oad_2020 | Pivot_L      | ise this     | Pivot_Interim2                     | 1020   Com                 | parison           |                                                             |

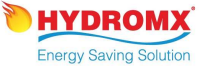

## $Q_{material} = M_{material} \times C_p \times \Delta T_{Product 1 \& 2}$

**Energy Saving Solution** 

 $Q_{\text{Material}} Calculation$   $Q = M_{\text{material}} \times C_p \times \Delta T_{\text{Product 1 \& 2}}.$ 

There are two types of product: Berries and Flowers. The C<sub>p</sub> values of these are 3,64 (kj/kg) for the berries and 1,15 (kj/kg) for the flowers.

| AutoSave    | • 🖬 🖬 🔊                      | - C - 🖪 🖶 🖻                          |                                   | СОР С                           | alculation_lr         | nterim_Jul_Au                    | g_v05 ÷                    |                            | D Sea         | rch                              |                      |                  |                              |                  |                             |
|-------------|------------------------------|--------------------------------------|-----------------------------------|---------------------------------|-----------------------|----------------------------------|----------------------------|----------------------------|---------------|----------------------------------|----------------------|------------------|------------------------------|------------------|-----------------------------|
| File H      | ome Insert Pa                | ge Layout Formul                     | as Data                           | Review View                     | w Help                | Table D                          | esign                      |                            |               |                                  |                      |                  |                              |                  |                             |
| Paste SF    | ut<br>opy ~<br>ormat Painter | ~ 12 ~<br>⊻ ~   ⊞ ~   <u>&amp;</u> ~ | A <sup>*</sup> A <sup>*</sup> = = | = =   ॐ *<br>= =   = =          | 방 Wrap T<br>E Merge i | ext<br>9. Center 👻               | Custom                     | 9   €0 4                   | Conc<br>Form  | ditional Forma<br>atting ~ Table | t as Accent          | 1 Acc<br>5 Acc   | ent2 Acce<br>ent6 <b>Com</b> | mti Ari<br>ma Co | 0                           |
| Clipbo      | ard 🕠                        | Font                                 | 151                               | Alignr                          | ment                  | 15                               | Nu Nu                      | mber                       | rsi           |                                  |                      |                  | Styles                       |                  | ~                           |
| RSQ         | * i X V                      | <i>f</i> <sub>*</sub> =D291*3,64*    | (H291+I291)/2                     |                                 | _                     |                                  |                            |                            |               |                                  |                      |                  |                              |                  |                             |
| A           | В                            | с                                    | D                                 | E                               | F                     | G                                | Н                          |                            | J             | К                                | L                    | М                | N                            | Р                | Cn                          |
| 4           |                              | veigth of flowers                    | 400                               | kg/palett                       |                       |                                  |                            |                            |               |                                  |                      |                  |                              |                  | CΡ                          |
| 5           | Cells & Time Frames          | Capacity<br>(%)                      | Material<br>Mass<br>(kg)          | Material Mass<br>change<br>(Kg) | Air Volume<br>(m3)    | Σ ΔT<br>Arrange<br>Temp<br>(0°C) | Σ ΔΤ<br>Product 1<br>(0°C) | ∑ ∆T<br>Product 2<br>(0ºC) | Total<br>(m3) | Used capacity<br>(m3)            | / Free Space<br>(m3) | Material In (°C) | Qmaterial<br>Change<br>(KJ)  | Qair<br>(Kj)     |                             |
| 259 CELL 10 | Jul 2019                     |                                      | - F.                              |                                 | 0,00                  | 1.739,70                         | 1.274,90                   | 1.286,10                   |               | <i>\$</i>                        | 0,00                 |                  | 7.096.471,20                 | 47.350,94        |                             |
| 204 CELL 10 | Aug 2019                     |                                      | 8                                 |                                 | 0,00                  | 1 636 20                         | 345 70                     | 133.00                     |               | 2                                | 0,00                 |                  | 1 405 308 45                 | 36, 23,58        | Average of the Product Temp |
| 276 CELL 10 | Oct 2019                     |                                      |                                   |                                 | 0,00                  | 2.080.80                         | 476.10                     | 192.20                     | -             | 8                                | 0.00                 |                  | 1.757.519.40                 | 57,480.02        | 100                         |
| 284 CELL 10 | Nov 2019                     |                                      |                                   |                                 | 0,00                  | 2.121,70                         | 252,50                     | 373,60                     |               | 2                                | 0,00                 |                  | 2.394.681.29                 | 48.881,54        | 102                         |
| 287 CELL 10 | Dec 2019                     |                                      | 0                                 |                                 | 0,00                  | 2.056,10                         | 560,40                     | 118,70                     |               |                                  | 0,00                 |                  | 2.797.340,00                 | 47.230,38        |                             |
| 289 CELL 11 | Aug 2018                     |                                      |                                   |                                 | 0,00                  | 473,30                           | 201,60                     | 18,30                      |               |                                  | 0,00                 |                  | 0,00                         | 16.523,38        |                             |
| 290 CELL 11 | CELL 11 01.09-13.09          | 48%                                  | 1.668,00                          | 1.668,00                        | 20,52                 | 1.394,20                         | 260,00                     | 26.90                      | 27,00         | 13,50                            | 13,50                | 8,60             | 870.959,54                   | 36.991,42        |                             |
| 291 CELL 11 | CELL 11 14.09-18.09          | 100%                                 | 3.510,00                          | 1.842.00                        | 13,50                 | 607,30                           | 58,40                      | 417,30                     | 27,00         | 13,50                            | 13,50                | 10,30            | +1291)/2 🕨                   | 10.600,73        |                             |
| 292 CELL 11 | CELL 11 19.09-23.09          | 76%                                  | 2.642,00                          | -868,00                         | 16,81                 | 567,70                           | 51,50                      | 57,10                      | 27,00         | 13,50                            | 13,50                | 11,70            | 522.100,59                   | 10 227 31        | Material Mass               |
| 293 CELL 11 | CELL 11 24.09-30.09          | 98%                                  | 3.417,00                          | 775,00                          | 13,84                 | 685,70                           | 39,40                      | 64,40                      | 27,00         | 13,50                            | 13,50                | 8,40             | 645.525,97                   | 12.268,47        |                             |
| 294 CELL 11 | Sep 2018                     |                                      | -                                 | ÷                               | 0,00                  | 3.254,90                         | 409,30                     | 565,70                     |               | i.                               | 0,00                 |                  | 5.077.548,84                 | 72.197,92        |                             |
| 309 CELL11  | Nov 2018                     |                                      | 0                                 | S                               | 0,00                  | 2 877 90                         | 426.90                     | 89 30                      |               | 2                                | 0,00                 |                  | 2 045 221 36                 | 65 287 01        |                             |
| 315 CELL 11 | Dec 2018                     |                                      | 6                                 | -                               | 0.00                  | 2.417.60                         | 561.40                     | 90.40                      |               | 5                                | 0.00                 |                  | 2.561.296.92                 | 50.991.86        |                             |
| 321 CELL 11 | Jan 2019                     |                                      | 8                                 |                                 | 0,00                  | 2.223,00                         | 209,50                     | 122,30                     |               | č.                               | 0,00                 |                  | 1.104.887,42                 | 47.814,18        |                             |
| 328 CELL 11 | Feb 2019                     |                                      |                                   |                                 | 0,00                  | 1.115,10                         | 346,60                     | 247,70                     |               |                                  | 0,00                 |                  | 893.328,80                   | 28.961,83        |                             |

# Q<sub>cell</sub> Calculation

## $Q_{Cell} = M_{Air} \times C_p \times \Delta T_{Cell}$

The key calculation factor in this is how much of the cell capacity is used in percentage (please see next slide)

| AutoSav    | . ••• 8 6           | 9 · C · 🖪 🖁 🛛                | 2 D =                    | COP (                           | Calculation_In     | terim_Jul_Au                     | g_v05 ÷                    |                            | P Sea         | ch                    |                    |                 |                               |              |     |                            |
|------------|---------------------|------------------------------|--------------------------|---------------------------------|--------------------|----------------------------------|----------------------------|----------------------------|---------------|-----------------------|--------------------|-----------------|-------------------------------|--------------|-----|----------------------------|
| File       | Home Insert         | Page Layout Formu            | las Data                 | Review Vie                      | w Help             | Table D                          | esign                      |                            |               |                       |                    |                 |                               |              |     |                            |
| Paste C    | Cut<br>Copy ~       | alibri - 12 -                | A^ A" =                  |                                 | ₿ Wrap Te          | xt                               | Custom                     | a i ∈0 .1                  | Conc          | itional Forma         | Accent             | t1 Act          | ent2 A                        | vent3 e      | n   |                            |
| - 4        | Format Painter      |                              | ·                        | = =   = =                       | i Egg Merge d      | x Genter (*                      | PB ~ 70                    | >   :00 →                  | e Formi       | itting ~ Table        | ~                  |                 |                               |              |     |                            |
| Clip       | board 🕠             | Font                         | 151                      | Align                           | ment               | 15                               | il Nu                      | mber                       | 151           |                       |                    |                 | Styles                        |              |     |                            |
| RSQ        | • I X               | ✓ f <sub>x</sub> =F291*1,293 | 3*1*G291                 |                                 |                    |                                  |                            |                            |               |                       |                    |                 |                               |              |     | 0                          |
| A          | В                   | c                            | D                        | E                               | F                  | G                                | н                          | 1                          | J             | к                     | L                  | м               | N                             | P            |     | ~                          |
| 4          |                     | weigth of flowers            | 400                      | ) kg/palett                     |                    |                                  |                            |                            |               |                       |                    |                 |                               |              | . / |                            |
| 5          | Cells & Time Fram   | Capacity<br>es (%)           | Material<br>Mass<br>(kg) | Material Mass<br>change<br>(Kg) | Air Volume<br>(m3) | Σ ΔΤ<br>Arrange<br>Temp<br>(0°C) | Σ ΔΤ<br>Product 1<br>(0°C) | ∑ ∆T<br>Product 2<br>(0ºC) | Total<br>(m3) | Used capacity<br>(m3) | Free Space<br>(m3) | Material In (°C | Omaterial<br>Change<br>I (KJ) | Opir<br>(Kj) |     |                            |
| 259 CELL:  | 0 Jul 2019          |                              |                          | 4                               | 0,00               | 1.739,70                         | 1.274,90                   | 1.286,10                   |               |                       | 0,00               |                 | 7.096.471,20                  | 47.350,94    |     | C                          |
| 264 CELL:  | 0 Aug 2019          |                              |                          |                                 | 0,00               | 3.012,70                         | 1.501,30                   | 520,30                     |               |                       | 0,00               |                 | 7.438.922,40                  | 72.858,26    |     |                            |
| 271 CELL:  | 0 Sep 2019          |                              |                          |                                 | 0,00               | 1.636,20                         | 345,70                     | 133,00                     |               |                       | 0,00               |                 | 1.405.308,45                  | 36.12 ,58    |     |                            |
| 276 CELL:  | 0 Oct 2019          |                              | 5                        |                                 | 0,00               | 2.080,80                         | 476,10                     | 192,20                     | -             | 1                     | 0,00               |                 | 1.757.519,40                  | 57.480,02    |     |                            |
| 284 CELL:  | 0 Nov 2019          |                              |                          | -                               | 0,00               | 2.121,70                         | 252,50                     | 373,60                     |               |                       | 0,00               |                 | 2.394.681,38                  | 48.881,54    |     |                            |
| 287 CELL : | 0 Dec 2019          |                              |                          | e                               | 0,00               | 2.056,10                         | 560,40                     | 118,70                     | -             | 2)                    | 0,00               |                 | 2.797.340,00                  | 47.230,38    | -   |                            |
| 289 CELL:  | 1 Aug 2018          |                              |                          | -                               | 0,00               | 473,30                           | 201,60                     | 18,30                      |               | 43                    | 0,00               |                 | 0,00                          | 16.523,38    | -   |                            |
| 290 CELL:  | 1 CELL 11 01.09-13. | 09 48%                       | 1.668,00                 | 1.668,00                        | 20,52              | 1.394,20                         | 260,00                     | 26,90                      | 27,00         | 13,50                 | 13,50              | 8,60            | 870,959,54                    | 36 991 42    |     | The air volume left in the |
| 291 CELL:  | 1 CELL 11 14.09-18. | 100%                         | 3.510,00                 | 1.842,00                        | 13,50              | 607,30                           | 58,40                      | 417,30                     | 27,00         | 13,50                 | 13,50              | 10,30           | 3.038.866,74                  | *G291        | 5   |                            |
| 292 CELLS  | 1 CELL 11 19.09-23. | 00 00%<br>U9 /6%             | 2.642,00                 | -868,00                         | 10,81              | 55/,/0                           | 20.40                      | 57,10                      | 27,00         | 13,50                 | 13,50              | 9.40            | 522.196,58                    | 12.337,31    |     |                            |
| 295 CELL:  | 1 Sep 2019          | 90%                          | 3.417,00                 | 775,00                          | 13,04              | 3 254 00                         | 39,40<br>400 30            | 565.70                     | 27,00         | 13,50                 | 15,50              | 0,40            | 5 077 549 94                  | 72 107 02    |     |                            |
| 301 CELL   | 1 Oct 2018          |                              |                          |                                 | 0,00               | 312300                           | 271.20                     | 63.80                      |               |                       | 0,00               |                 | 5.077.540,04                  | 62 932 10    |     |                            |
| 309 CELL   | 1 Nov 2018          |                              |                          |                                 | 0,00               | 2.877.90                         | 426.90                     | 89.30                      |               |                       | 0.00               |                 | 2.045.221.36                  | 65.287.00    | -   |                            |
| 315 CELL   | 1 Dec 2018          |                              |                          |                                 | 0.00               | 2.417.60                         | 561.40                     | 90.40                      |               |                       | 0.00               |                 | 2.561.296.92                  | 50.991.86    |     | Cell Temp                  |
| 321 CELL   | 1 Jan 2019          |                              |                          |                                 | 0,00               | 2.223,00                         | 209,50                     | 122,30                     |               |                       | 0.00               |                 | 1.104.887.42                  | 47.814,18    |     | Centemp                    |
| 328 CELL   | 1 Feb 2019          |                              |                          |                                 | 0,00               | 1.115,10                         | 346,60                     | 247,70                     |               |                       | 0,00               |                 | 893.328.80                    | 28.961,83    |     |                            |
| 329 CELL   | 1 Mar 2019          | 0%                           | 0,00                     | 0,00                            | 27,00              | 606,60                           | 302,50                     | 86,60                      | 27,00         | 13,50                 | 13,50              | 13,40           | 0,00                          | 21.177,01    |     |                            |
| 330 CELL : | 1 Apr 2019          | 0%                           | 0,00                     | 0,00                            | 27,00              | 78,40                            | 85,60                      | 63,10                      | 27,00         | 13,50                 | 13,50              | 15,30           | 0,00                          | 2.737,02     |     |                            |
| 331 CELL : | 1 May 2019          | 0%                           | 0,00                     | 0,00                            | 27,00              | 96,20                            | 122,70                     | 68,90                      | 27,00         | 13,50                 | 13,50              | 18,90           | 0,00                          | 3.358,44     |     |                            |
| 332 CELL : | 1 Jun 2019          | 0%                           | 0,00                     | 0,00                            | 27,00              | 180,20                           | 145,40                     | 120,90                     | 27,00         | 13,50                 | 13,50              | 23,50           | 0,00                          | 6.290,96     |     |                            |
| 335 CELL : | 1 Jul 2019          |                              |                          |                                 | 0,00               | 255,50                           | 211,80                     | 107,70                     |               |                       | 0,00               |                 | 383.883,50                    | 7.551,27     |     |                            |
| 339 CELL : | 1 Aug 2019          |                              |                          |                                 | 0,00               | 2.693,60                         | 1.655,50                   | 62,70                      |               |                       | 0,00               |                 | 7.127.365,70                  | 63.757,65    |     |                            |

## $Q_{Cell} = M_{Air} \times C_p \times \Delta T_{Cell}$

The Volumetric calibration of the Cells are provided by Simon Beheer for the capacity occupied and remaining volume ie, if the berries are fully occupying the cell 11, it takes 13,5 m3 of the total of 27m3. 13,5 m3 is remaining with air.

Q<sub>cell</sub> Calculation

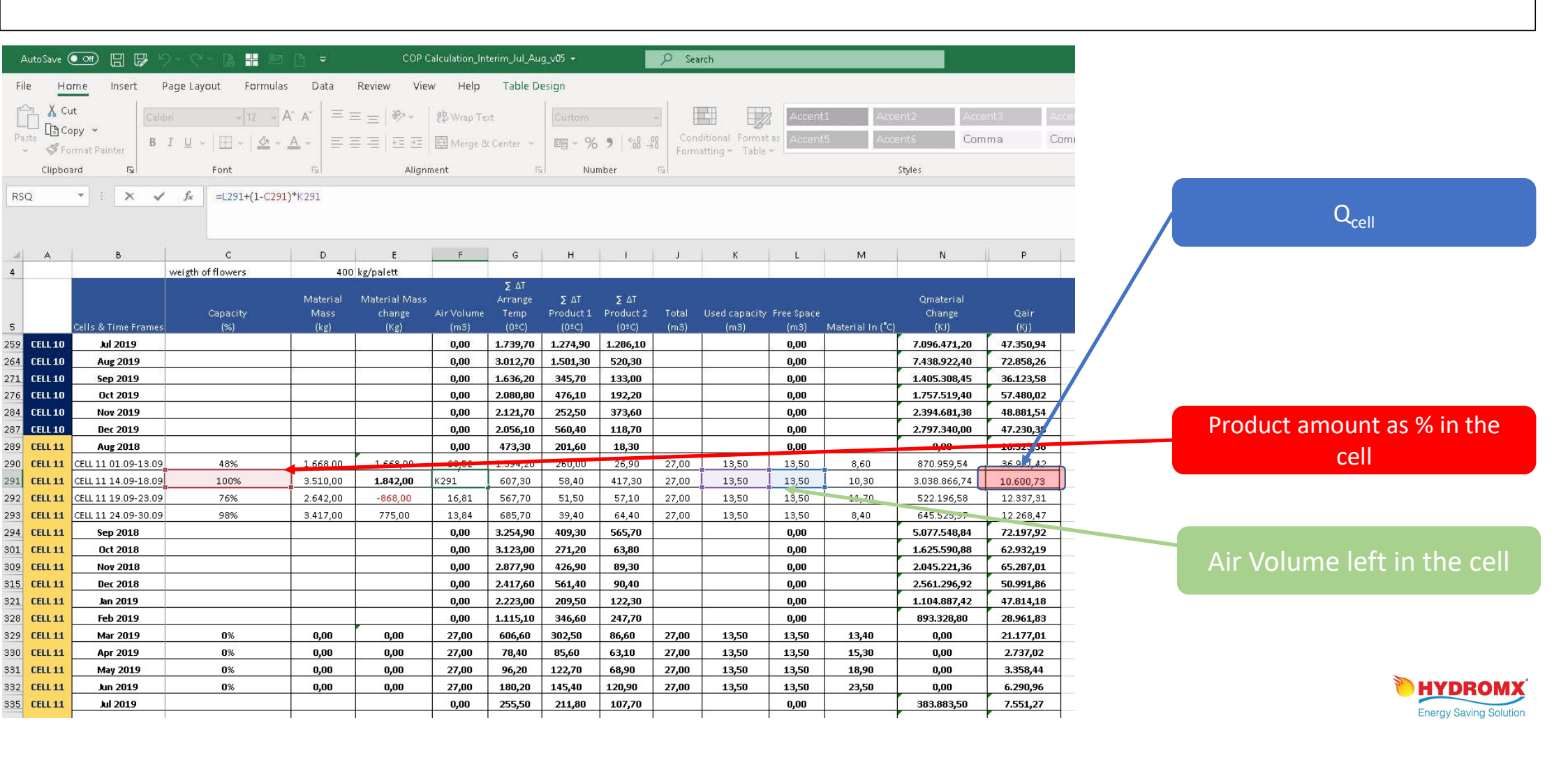

## Total Heat Load Calculation File

The main file which the cumulated numbers, highest product temp, amount of product is entered in is used for calculating the Q load. Along with the manuel entries as explained above, this file also have given and calculated values

| Α         |                     | weigth of flowers     | -              |                |            |              |           |           | _         |               |              |                    |               |            |   | Amount of Product        |
|-----------|---------------------|-----------------------|----------------|----------------|------------|--------------|-----------|-----------|-----------|---------------|--------------|--------------------|---------------|------------|---|--------------------------|
| 4         |                     | weigen of frowers     |                | kg/parett      |            | Σ ΔΤ         |           |           |           | 0             | ·            |                    |               |            |   |                          |
|           |                     |                       | Material       | Material Mass  |            | Arrange      | Σ ΔΤ      | Σ ΔΤ      |           |               |              |                    | Qmaterial     |            |   |                          |
| 2443      |                     | Capacity              | Mass           | change .       | ≜ir Volume | Temp         | Product 1 | Product 2 | Total     | Used capacity | Free Space   |                    | Change        | Qair       |   | Cummulated values of the |
| 5         | Cells & Time Frames | (%)                   | (kg)           | (Kg)           | (m3)       | (0°C)        | (0°C)     | (0°C)     | (m3)      | (m3)          | (m3)         | Material In (°C)   | (KJ)          | (Kj)       |   | Dreduct Toren 1.9.2      |
| 6         | CELL 1 28.08-31.08  | 100%                  | 18.222,00      |                | 43,00      | 131,30       | 10,90     | 70,80     | 118,00    | 75,00         | 43,00        | 7,00               | 2.709.502,07  | 7.300,15   |   | Product lempt & Z        |
| 7 CELL1   | Aug 2018            | 100%                  | 18.222,00      | 0,00           | 43,00      | 131,30       | 10,90     | 70,80     | 118,00    | 75,00         | 43,00        | 7,00               | 2.709.502,07  | 7.300.25   | _ |                          |
| 9 CELL1   | Sep 2018            | 100%                  | 18.222,00      | 0,00           | 43,00      | 895,70       | 257,00    | 467,00    | 118,00    | 75,00         | 43,00        | 7,00               | 24.010.764,96 | 19.800,02  |   |                          |
| 12 CELL1  | Oct 2018            |                       |                | 0,00           | 118,00     | 1.007,60     | 352,30    | 410,60    | 118,00    | 75,00         | 43,00        | 7,00               | 19.257.13572  | 80.643,02  | 1 |                          |
| 16 CELL1  | Nov 2018            | 2112/01/02/02         |                | 0,00           | 118,00     | 931,80       | 258,20    | 235,00    | 118,00    | 75,00         | 43,00        | 7,00               | 8.178 293,92  | 73.201,48  |   |                          |
| 18 CELL1  | Dec 2018            | 100%                  | 9.200,00       | 0,00           | 43,00      | 1.670,00     | 263,80    | 172,00    | 118,00    | 75,00         | 43,00        | 0,30               | 2.305.382,00  | 92.850,33  | _ |                          |
| 19 CELL1  | Jan 2019            | 100%                  | 9.200,00       | 0,00           | 43,00      | 2.350,20     | 333,70    | 274,40    | 118,00    | 75,00         | 43,00        | 0,30               | 3.216.849,00  | 130.668,77 |   |                          |
| 20 CELL1  | Feb 2019            | 100%                  | 9.200,00       | 0,00           | 43,00      | 808,30       | 62,30     | 257,30    | 118,00    | 75,00         | 43,00        | 0,30               | 1.690.684,00  | 44.940,67  |   |                          |
| 21 CELL1  | Mar 2019            | 100%                  | 9.200,00       | 0,00           | 43,00      |              |           |           | 118,00    | 75,00         | 43,09        |                    | 0,00          | 0,00       |   | TILO                     |
| 22 CELL1  | Apr 2019            | 100%                  | 9.200,00       | 0,00           | 43,00      | 2.072,00     | 240,10    | 362,40    | 118,00    | 75,00         | 43,00        | -0,40              | 3.187.225,00  | 115.201,13 |   | lotal Q <sub>cell</sub>  |
| 25 CELL1  | May 2019            |                       |                | 0,00           | 118,00     | 1.931,60     | 119,10    | 389,50    | 118,00    | 75.90         | 43,00        |                    | 2.690.494,00  | 107.395,03 |   |                          |
| 26 CELL1  | Jun 2019            | 0%                    | 0,00           | 0,00           | 118,00     |              |           |           | 118,00    | 75,00         | 43,00        |                    | 0,00          | 0,00       |   |                          |
| 29 CELL1  | Jul 2019            |                       |                |                | 118,00     | 1.554,60     | 815,60    | 1.107,50  | 112,00    | 75,00         | 43,00        |                    | 3.510.780,00  | 224.602,63 |   |                          |
| 30 CELL1  | Aug 2019            | 54%                   | 10.000,00      | 10.000,00      | 77,50      | 501,30       | 001,20    | 453,80    | 118,00    | /5,00         | 43,00        | 1,40               | 19.201.000,00 | 96.329,47  |   | Air volume of the cells  |
| 33 CELL1  | Sep 2019            |                       |                | 0,00           | 118,00     | 579,50       | 340,20    | 288,60    | 118,00    | 75,00         | 43,00        |                    | 11.444.160,00 | 58.070,25  |   |                          |
| 58 CELL 6 | Aug 2018            |                       |                |                | 0.00       | 120.20       | 30,20     | 62,20     | 1         |               | 0.00         |                    | 1.121.680.56  | 3.807.76   | - |                          |
| 62 CELL 6 | Sep 2018            |                       |                |                | 47.50      | 1.022.10     | 347.40    | 343.80    | 47.50     | 23.00         | 24.50        |                    | 7.131.273.79  | 38,338,91  |   |                          |
| 65 CELL 6 | Oct 2018            |                       |                | 0.00           | 47.50      | 509.20       | 215.00    | 264.80    | 47.50     | 23.00         | 24.50        |                    | 5,261,246,90  | 17.645.00  |   |                          |
| 66 Eksik  | Nov2018             | 0%                    | 0.00           | 0.00           | 47.50      | 233.80       | 194.40    | 99.30     | 47.50     | 23.00         | 24.50        | 7.50               | 0.00          | 14.359.41  | - |                          |
| 69 CELL6  | Der 2018            |                       | 0,00           | 0,00           | 0.00       | 0.00         | 0.00      | 0.00      | ,50       | 20,00         | 0.00         | 1,50               | 0,00          | 0.00       |   |                          |
| 72 CELL 6 | bn 2019             |                       |                | 0.00           | 0,00       | 757 30       | 338.00    | 195.40    |           | 9.4           | 0,00         |                    | 5 753 267 52  | 26 634 22  |   |                          |
| 76 0000   | Fab 2019            |                       |                | 0,00           | 0,00       | 200 40       | 119 70    | 20.00     |           |               | 0,00         |                    | 1 502 254 40  | 11 200 01  |   |                          |
| 77 Eleile | Mar 2019            | 0%                    | 0.00           | 0.00           | 47.50      | 109.20       | 101 20    | 75.00     | 47.50     | 22.00         | 24 50        | 0.90               | 1.352.334,40  | 6 664 60   | - |                          |
| 70 CKSIR  | Mai 2019            | U%                    | 0,00           | 0,00           | 47,50      | 108,50       | 101,20    | 75,90     | 47,50     | 23,00         | 24,50        | 9,00               | 0,00          | 6.651,52   | - |                          |
| 70 DRSIR  | Abi 2019            | U%                    | 0,00           | 0,00           | 47,50      |              |           |           | 47,50     | 23,00         | 24,50        |                    | 0,00          | 0,00       | - |                          |
| 79 Eksik  | May 2019            | U%                    | 0,00           | 0,00           | 47,50      |              |           |           | 47,50     | 23,00         | 24,50        |                    | 0,00          | 0,00       |   |                          |
| 80 Eksik  | Jun 2019            | 0%                    | 0,00           | 0,00           | 47,50      |              |           |           | 47,50     | 23,00         | 24,50        | 2                  | 0,00          | 0,00       | - |                          |
| 81 Eksik  | Jul 2019            | 0%                    | 0,00           | 0,00           | 47,50      | 692,10       | 596,70    | 668,80    | 47,50     | 23,00         | 24,50        | 17,00              | 0,00          | 42.507,05  | - |                          |
| 82 Eksik  | Aug 2019            | 0%                    | 0,00           | 0,00           | 47,50      |              |           |           | 47,50     | 23,00         | 24,50        |                    | 0,00          | 0,00       | - |                          |
| 85 CELL 6 | Sep 2019            |                       |                |                | 0,00       | 379,50       | 132,70    | 168,50    |           |               | 0,00         | -                  | 3.050.966,10  | 14.577,43  | - |                          |
| 86 CELL 6 | Oct 2019            | 83%                   | 5.650,00       | 0,00           | 28,41      | 999,20       | 221,70    | 269,30    | 47,50     | 23,00         | 24,50        | 1,40               | 5.048.953,00  | 36.704,74  | 1 | <b>HYDROMX</b>           |
| 00 0511   | Main Eile           | Interim July2020      | L              | Interim Ser 20 | 20 11      | t lood 201   | 070 00    | and 2020  | [ Divet I | Los this Di   |              | 1<br>1020   Carrie | 2 F07 204 00  | 2745570    |   | Engrav Poving Colution   |
| P         | wath File           | interim_July2020   In | iterim_Aug2020 | interim_sep20  | ZU   Hea   | it toad_2019 | Heat L    | .0au_2020 | PIVOL_L   | se unis   Pl  | vor_interima | comp.              |               |            |   | Energy Saving Solution   |

## Preparing the Heat Load summary file

All of the steps explained in previoue slides are applied for each Cell for each month.

Once the Q<sub>Material</sub> and Q<sub>Cell</sub> figures are calculated, these figures are used to prepare a summary, «Heat Load» file.

Heat Load file is used to create a pivot table for comparisons.

| AutoSav | • 📼 🗄 🗗 ''                | e- 🕽 🖁 🖻 🖸              | <del>.</del> 00     | )P Calculation_Interim | n_Jul_Aug_v05 +   | Total O Load of each |             | AutoSave 💽 🛱 🛱                | 5 9 - C - 🖟 🖁 🖻 🗅          | Ψ (              | OP Calculation_Interim_ | lul_Aug_v05 +   |             | O Search    |
|---------|---------------------------|-------------------------|---------------------|------------------------|-------------------|----------------------|-------------|-------------------------------|----------------------------|------------------|-------------------------|-----------------|-------------|-------------|
| File    | Home Insert Page          | e Layout Formulas       | Data Review         | View Help              |                   |                      |             | File Home Insert              | Page Layout Formulas       | Data Review      | View Help P             | otTable Analyze | Design      |             |
|         |                           |                         |                     | Formula Ba             |                   | coll/month           |             |                               |                            |                  | ler 🔽 Formula Bar       | QA              | THE I       | +7 日        |
| ITTI    |                           | Normal Page Break Pa    | ae Custom           |                        | Zoom 100% Zoo     | cen/month            |             |                               | Normal Page Break          | age Custom       | allass 🖂 Assaltas       | Zoom 100%       | Zoom to     | New Arrange |
| Keep '  | Φζ Exit Φ‡ New s≕ Option: | Preview Lay             | yout Views Grid     | llines 🗹 Headings      | Seler             |                      |             | Wheel after at new a          | Preview La                 | yout Views       | iunnes (•) Headings     |                 | Selection W | /indow All  |
|         | Sheet View                | Workbook Vie            | ews                 | Show                   | Zoom              |                      |             | Sheet View                    | Workbook Vi                | ews              | Show                    | Zoom            |             |             |
| R/0     | + 1 × 2 -                 | f.                      |                     |                        |                   |                      |             | A16 * : ×                     | √ f <sub>#</sub> Sep       |                  |                         |                 |             |             |
| 1140    |                           | <i>jx</i>               |                     |                        |                   |                      |             |                               |                            |                  |                         |                 |             |             |
|         |                           |                         |                     |                        |                   |                      |             |                               |                            |                  |                         |                 |             |             |
| 100     |                           |                         |                     |                        | r. # 11           |                      |             | A                             | В                          | c                | D                       | E F             | G           | Н Н Г       |
| 14      | A                         | В                       | C                   | D                      | E                 |                      |             | 1                             | _                          | _                | _                       | -               |             |             |
|         |                           | Colle & Time Frames     | Change              | Qair                   | TOTAL (Ki)        |                      |             | 2                             |                            |                  |                         |                 |             |             |
| 1       | CELL NOIVIBER             | Cells & Time Frames     | (Ki)                | (Kj)                   | IOTAL (N)         |                      |             | 3 Row Labels 👻 Sum o          | f Qmaterial Change(Kj) Su  | m of Qair(Kj) Su | n of TOTAL (Kj)         |                 |             |             |
| 2       | CELL1                     | Aug.18                  | 2 709 502 07        | 7 300 15               | 2 716 802         |                      | Pivot lable | 4                             | 31.124.745                 | 704.830          | 31.829.575              |                 |             |             |
| 158     | CELL 10                   | Jul-19                  | 7 096 471 20        | 47 350 94              | 7 14 822          |                      |             | 5 BCELL 11                    | 27.210.417                 | 619.282          | 27.829.699              |                 |             |             |
| 159     | CELL 10                   | Δυσ-19                  | 7.438.922.40        | 72.858.26              | 7,511,781         |                      |             | 6 <b>€2018</b>                | 11.309.658                 | 267.932          | 11.577.590              |                 |             |             |
| 160     | CELL 10                   | Sep-19                  | 1.405.308.45        | 36,123,58              | 1.441.432         |                      |             | 7 82019                       | 15.900.759                 | 351.349          | 16.252.109              |                 |             |             |
| 161     | CELL 10                   | Oct-19                  | 1.757.519.40        | 57.480.02              | 1.814.999         |                      |             | 8 Jan                         | 1.104.887                  | 47.814           | 1.152.702               |                 |             |             |
| 162     | CELL 10                   | Nov-19                  | 2.394.681.38        | 48.881.54              | 2.443.563         |                      |             | 9 Feb                         | 893.329                    | 28.962           | 922.291                 |                 |             |             |
| 163     | CELL 10                   | Dec-19                  | 2.797.340.00        | 47.230.38              | 2.844.570         |                      |             | 10 Ivio                       |                            | 21.1//           | 21.1//                  |                 |             |             |
| 164     | CELL 11                   | Aug-18                  | 0,00                | 16.523,38              | 16.523            |                      |             | 11 Apr<br>12 Mari             | - U                        | 2.757            | 2.737                   |                 |             |             |
| 165     | CELL 11                   | Sep-18                  | 5.077.548,84        | 72.197,92              | 5.149.747         |                      |             | 12 Iviay                      | 0                          | 6.291            | 6 291                   |                 |             |             |
| 166     | CELL 11                   | Oct-18                  | 1.625.590,88        | 62.932,19              | 1.688.523         |                      |             | 13 Jul                        | 383 884                    | 7 551            | 391.435                 |                 |             |             |
| 167     | CELL 11                   | Nov-18                  | 2.045.221,36        | 65.287,01              | 2.110.508         |                      |             | 15 Aug                        | 7 127 366                  | 63 758           | 7 191 123               |                 |             |             |
| 168     | CELL 11                   | Dec-18                  | 2.561.296,92        | 50.991,86              | 2.612.289         |                      |             | 16 Sen                        | 3.477.947                  | 65,756           | 3.543.703               |                 |             |             |
| 169     | CELL 11                   | Jan-19                  | 1.104.887,42        | 47.814,18              | 1.152.702         |                      |             | 17 Oct                        | 1.645.335                  | 50,107           | 1.695.442               |                 |             |             |
| 170     | CELL 11                   | Feb-19                  | 893.328,80          | 28.961,83              | 922.291           |                      |             | 18 Nov                        | 1.109.618                  | 37.496           | 1,147,114               |                 |             |             |
| 171     | CELL 11                   | Mar-19                  | 0,00                | 21.177,01              | 21.177            |                      |             | 19 Dec                        | 158.395                    | 16.342           | 174.737                 |                 |             |             |
| 172     | CELL 11                   | Apr-19                  | 0,00                | 2.737,02               | 2.737             |                      |             | 20 @ CELL 12                  | 24.042.128                 | 748.918          | 24.791.046              |                 |             |             |
| 173     | CELL 11                   | May-19                  | 0,00                | 3.358,44               | 3.358             |                      |             | 21 @CELL 2                    | 98.415.353                 | 1.117.207        | 99.532.560              |                 |             |             |
| 174     | CELL 11                   | Jun-19                  | 0,00                | 6.290,96               | 6.291             |                      |             | 22 @ CELL 4                   | 139.024.069                | 476.687          | 139.500.756             |                 |             |             |
| 175     | CELL 11                   | Jul-19                  | 383.883,50          | 7.551,27               | 391.435           |                      |             | 23 BCELL 5                    | 4.995.587                  | 741.905          | 5.737.492               |                 |             |             |
| 176     | CELL 11                   | Aug-19                  | 7.127.365,70        | 63.757,65              | 7.191.123         |                      |             | 24 ECELL 6                    | 34.182.933                 | 249.429          | 34.432.362              |                 |             |             |
| 177     | CELL 11                   | Sep-19                  | 3.477.947,20        | 65.755,64              | 3.543.703         |                      |             | 25 3 CELL 7                   | 29.645.505                 | 2.171.692        | 31.817.197              |                 |             |             |
| 178     | CELL 11                   | Oct-19                  | 1.645.334,60        | 50.107,18              | 1.695.442         |                      |             | 26 @ CELL 8                   | 36.448.779                 | 2.374.217        | 38.822.996              |                 |             |             |
| 179     | CELL 11                   | Nov-19                  | 1.109.617,60        | 37.496,09              | 1.147.114         |                      |             | 27 @ CELL 9                   | 32.037.819                 | 2.436.478        | 34.474.298              |                 |             |             |
| 180     | CELL 11                   | Dec-19                  | 158.394,60          | 16.342,08              | 174.737           |                      |             | 28 @CELL1                     | 101.402.271                | 1.081.003        | 102.483.274             |                 |             |             |
| 181     | CELL 12                   | Aug-18                  | 0,00                | 404,97                 | 405               |                      |             | 29 HCELL3                     | 31.755.047                 | 123.597          | 31.8/8.643              |                 |             |             |
| 182     | CELL 12                   | Sep-18                  | 2.513.498,81        | 52.447,32              | 2.565.946         |                      |             | 30 Grand Total                | 590.284.654                | 12.845.246       | 603.129.900             |                 |             |             |
| 183     | CELL 12                   | Oct-18                  | 2.631.521,07        | 38.747,88              | 2.670.269         |                      |             | 31                            |                            |                  |                         |                 |             |             |
| 184     | CELL 12                   | Nov-18                  | 1.175.313,23        | 38.813,42              | 1.214.127         |                      |             | 32                            |                            |                  |                         |                 |             |             |
| 185     | CELL 12                   | Dec-18                  | 5.214.113,45        | 38.517,57              | 5.252.631         |                      |             | 33                            |                            |                  |                         |                 |             |             |
| 186     | CELL 12                   | Jan-19                  | 1.152.615,10        | 54.210,88              | 1.206.826         |                      |             | 04                            |                            |                  |                         |                 |             |             |
| 187     | CELL 12                   | Feb-19                  | 2.416.614,20        | 69.736,56              | 2.486.351         |                      |             | <ul> <li>Main File</li> </ul> | Interim_July2020 Interim_J | ug2020 Interim   | Sep2020 Heat Loa        | 1_2019   Heat   | oad_2020    | Pivot_2019  |
| 3 K     | Main File Interi          | im July2020   Interim A | ug2020   Interim Se | ep2020 Heat Lo         | ad 2019 Heat Load |                      |             |                               |                            |                  |                         |                 |             |             |
| Ready   |                           |                         |                     |                        |                   |                      |             | 💶 🔼 👧                         | - N                        |                  |                         |                 |             |             |
| neaug   |                           |                         |                     |                        |                   |                      |             |                               |                            |                  | <b>2</b>                |                 | 1.0         |             |
|         |                           |                         |                     |                        |                   |                      |             |                               |                            |                  |                         | Energy S        | baving So   | Judon       |

## **CoP** Calculation

CoP= (Heat Load / Total Energy Consumed )<sub>July, August, September</sub>

| Date    | Heat Load<br>(Kj) | Power<br>(kW) | CoP <sub>Hydromx</sub>      | COP Change       |
|---------|-------------------|---------------|-----------------------------|------------------|
| 09.2020 | 95.619.230        | 21.919        | 4.362                       | 65,3%            |
| 08.2020 | 118.941.397       | 24.077        | 4.940                       | 65,3%            |
| 07.2020 | 62.993.854        | 17.135        | 3.676                       | 64,2%            |
| Date    | Heat Load<br>(Kj) | Power<br>(kW) | COP <sub>water/glycol</sub> | Amb Temp ∆<br>≌c |
| 09.2019 | 50.377.251        | 19.092        | 2.639                       | 0,83             |
| 08.2019 | 85.549.861        | 28.626        | 2.989                       | 1,60             |
| 07.2019 | 44.352.635        | 19.812        | 2.239                       | -1,80            |

|      | Raw Saving | Q Load | Amb Temp Δ |
|------|------------|--------|------------|
| Sept | -15%       | 89,8%  | 0,83       |
| Aug  | 16%        | 39,0%  | 1,60       |
| Jul  | 14%        | 42,0%  | -1,80      |

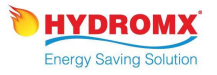